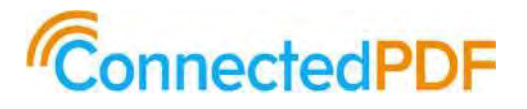

## 福昕互联可控文档协同平台

# 密码本操作指南

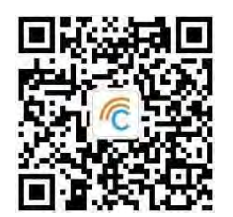

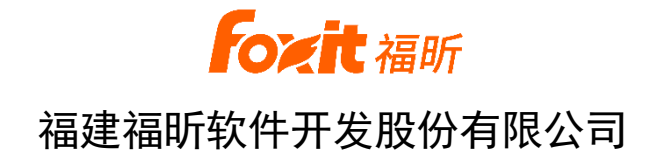

## 版权声明

福建福昕软件开发股份有限公司(以下简称"本公司")对其发 行的或与合作公司共同发行的内容拥有知识产权,相应内容包括但不 限于产品、服务信息、资料,该等权利受法律保护。未经本公司书面 许可,任何单位或个人不得以任何方式或理由对本公司产品、服务、 信息、资料的任何部分进行使用、复制、翻译、修改、抄录、印刷、 发行、传播或与其它产品捆绑使用、销售。

《互联 PDF 文档密码本操作指南》(以下简称"本操作指南") 是本公司的拥有知识产权的作品,受中华人民共和国著作权法和相关国 际公约的保护。本操作指南仅用于本公司为用户提供产品使用指导之目 的,本公司有权随时更改或撤销其内容。请知悉,本操作指南内容将 随着产品的更新而更新。

侵犯本公司包括著作权在内的知识产权的,本公司将依法追究相关方法律责任。

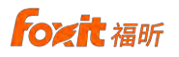

目 录

| <i>—`</i> , |    | 产品介绍1                  |
|-------------|----|------------------------|
|             | 1. | 背景介绍1                  |
|             |    | 1.1 可控文档的由来和发展1        |
|             |    | 1.2 福昕互联 PDF 可控文档协同平台1 |
|             | 2. | 产品概述2                  |
|             | 3. | 功能特点2                  |
| <u> </u>    |    | 安装指南4                  |
|             | 1. | 安装环境4                  |
|             | 2. | 安装过程4                  |
| 三、          |    | 操作说明8                  |
|             | 1. | 模板下载8                  |
|             | 2. | 密码本制作8                 |
|             |    | 2.1 账号注册及登录8           |
|             |    | 2.2 快速使用指南19           |
|             |    | 2.3 授权码激活22            |
|             |    | 2.4 制作密码本              |
|             | 3. | 记录密码                   |
|             | 4. | 查看密码                   |
|             | 5. | 团队共享                   |
|             |    | 5.1 权限设置               |
|             |    | 5.2 动态水印               |
|             |    | 5.3 密码更新               |
|             |    | 5.4 查看授权链35            |

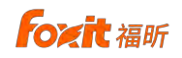

|    |    | 5.5 权限收回 | 35 |
|----|----|----------|----|
|    | 6. | 软件相关     |    |
|    |    | 6.1 与我分享 |    |
|    |    | 6.2 消息中心 |    |
|    |    | 6.3 个人中心 |    |
|    |    | 6.4 通讯录  |    |
|    |    | 6.5 设置   | 41 |
| 四、 |    | 附录       | 43 |
|    | 1. | 名词解释     | 43 |
|    | 2. | 相关产品和方案  | 43 |
| 五、 |    | 联系我们     | 45 |

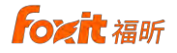

## 一、产品介绍

#### 1. 背景介绍

#### 1.1 可控文档的由来和发展

文档,或者电子文件,也是有生命的。"我是谁?我从哪里来?我要到哪里去?"古希腊伟大的思想家、哲学家柏拉图提出的这几个问题,文档也有。

普通文档一旦离开了作者,就会四处流传,不断修改变化。文档自己也回答 不了这些问题。对于作者来说,一旦文档发出去,就失去了联系、永远不再可控。可控

文档形象地说,就像给每人一个身份证号一样,我们给每个文档一个唯 一的标识。有了这个标识,文档就不会再迷失自己了。

有了唯一标识的文档,加上加密技术、身份识别技术、权限管理技术,文档 就成了可控文档。可控文档发出去之后,作者可以自由控制文档的有效人群、有 效时间,了解传播情况,就像一个有线牵着的风筝,随时可放、可收,因此可控 文档也叫做"风筝文档"。

可控文档将传统文档与物联网技术相结合,将文档的所有者和文档本身互联起来,进行实时交互,实现了文档的安全存储、可控流转、高效协同、痕迹追踪。可

控文档可广泛应用于政府、企业、个人的保密电子文档在组织内部、组织 与组织之间、组织与个人之间、个人与个人之间的安全分享、动态管控,提高内 部电子公文、企业保密资料、敏感客户信息、个人私密文件等信息的管理水平。

#### 1.2 福昕互联 PDF 可控文档协同平台

福昕互联 PDF 可控文档协同平台由云服务器和各种客户端构成。其中,云服务器既可以部署在公有云中,也可以部署的私有云中,甚至局域网中。客户端包括 Web 客户端、PC 客户端、微信客户端、Web 阅读器、互联编辑器、互联阅读器、移动阅读器安卓和苹果版等。福昕互联 PDF 可控文档协同平台的主要特点 ©福建福昕软件开发股份有限公司版权所有,保留一切权利

**Foyit** 福昕

为:

安全存储,系统针对每个文档进行高级加密保护,支持国际 AES 加密和
 国内 SM4 加密,密钥在服务器后台加密存储、进行多重安全保护,通过与用户
 身份相关联,保护能力强并且使用方便;

 可控流转,系统对文档进行细颗粒度的权限动态管控,可以动态变更或 撤销相应权限。同时可以在文档上添加动态水印,还可以添加隐藏水印,以方便 追踪截屏、拍照的泄密者;通过灵活、精准的授权机制,用户可以方便地将文档 分享给相关人员,使得发送出去的文档像互联 PDF 一样可控、可收;

高效协同,用户可以基于文档或服务器链接发起互联审阅,邀请用户实时对文档进行评论和标注,所有参与者对评论和标注内容实时可见。文档有新版本生成时,可以强制所有外传的文档更新成最新版本,使得本来需要串行的工作变成并行的工作;

 痕迹追踪,基于系统丰富的日志,实现操作的审计、文档的追踪、热点的发现,不管敏感文档被下载、传播到了什么地方,都可以通过系统日志及文档 主页对文档的使用情况进行追踪。

#### 2. 产品概述

福昕互联密码本适用于个人及团队用户,通过福昕自主研发的互联 PDF 技术,解决个人密码记在纸上不放心、记在电子文档上不安全的问题,解决团队共享密码口头告诉记不住、书面分享不安全的问题。

#### 3. 功能特点

福昕互联密码本主要功能特点如下:

- 采用国际先进的 AES 加密技术,让暴力破解望而却步。
- 福昕平台只存密钥,加密的本本存在您自己的电脑或云盘,福昕和云盘互相 制约,双重保护,谁都偷不走您的密码。
- 通过授权在团队中分享密码本,一权一人,有效防止不慎遗失泄露。

foxit 福昕

- 权限可以设定有效期,可以设定不可见页码,可以随时收回,避免滥用。
- 通过您自己的云盘,再登录福昕账号,家里、公司都能看,手机电脑都能看。
- 虽然名为密码本,您可以自由修改封面标识,记录您想记的任何秘密。
- 内容可以分门别类存放,支持全文检索,查找方便。

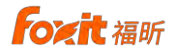

## 二、安装指南

为了便于密码本的管理和密码的,请先前往福昕互联官网下载页面下载福昕 互联阅读器和福昕互联桌面客户端最新软件安装包,下面以互联 PDF 客户端(专 业版)为例说明安装及操作使用。网址: https://www.foxithl.cn/downloads.html。

#### 1. 安装环境

#### 硬件设备要求:

- CPU: 1.3 千兆赫以上;
- 内存: 1GB 以上;
- 硬盘: 2G 以上;

屏幕分辨率: 1024\*768 或以上;

网络: 100 兆以上网络, 能连通 CPDF 安全文档平台。

#### 软件环境要求:

Windows 7(32 位和 64 位); Windows 8.X ;

Windows 10  $\,_{\circ}$ 

#### 2. 安装过程

第一步:双击安装包运行,在弹出的语言选择框中选择"简体中文",点击"确 定"继续安装。

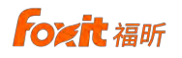

| 选择安约 | <b>凌语言</b>   | × |
|------|--------------|---|
| 18   | 选择安装时要使用的语言。 |   |
|      | 简体中文         | ~ |
|      | 确定 取消        |   |

第二步: 在弹出的选择框中根据自己需要选择是否"创建桌面快捷方式", 点击 "下一步"继续安装。

| 🕑 安装 - 福昕互联专业版 版本 1.0             |             | ×  |
|-----------------------------------|-------------|----|
| <b>选择附加任务</b><br>您想要安装程序执行哪些附加任务? |             |    |
| 选择您想要安装程序在安装 福昕互联专业版 时执行的附加任      | 务,然后单击"下一步" |    |
| 附加快捷方式:                           |             |    |
| ☑ 创建桌面快捷方式(D)                     |             |    |
|                                   |             |    |
|                                   |             |    |
|                                   |             |    |
|                                   |             |    |
|                                   |             |    |
|                                   |             |    |
|                                   |             |    |
|                                   |             |    |
|                                   | 下一步(1)>     | 取消 |

第三步: 在弹框上点击"安装",即可完成本产品的安装,安装完成后即可正常运行互联 PDF 文档。

**Foxit** 福昕

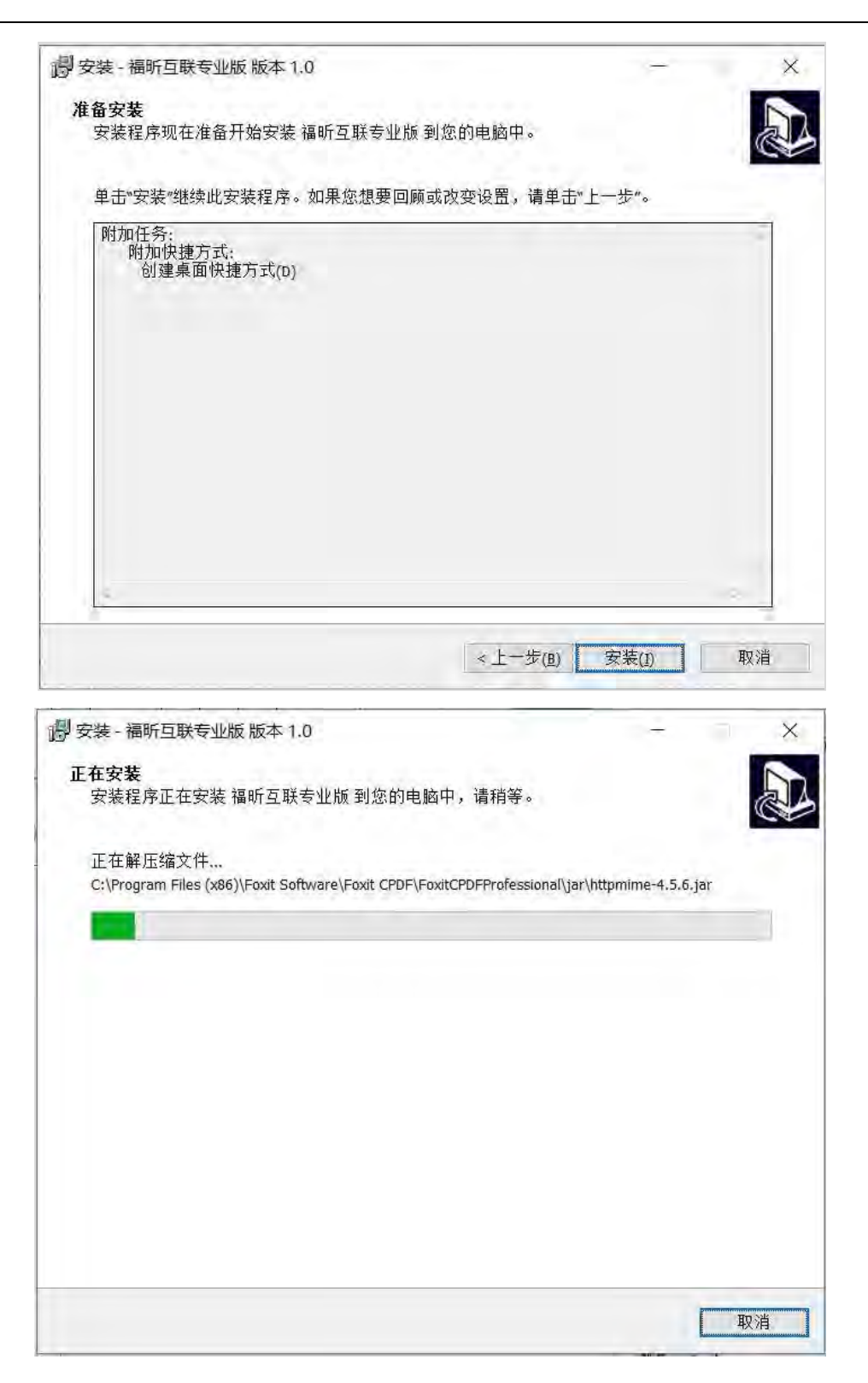

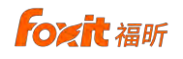

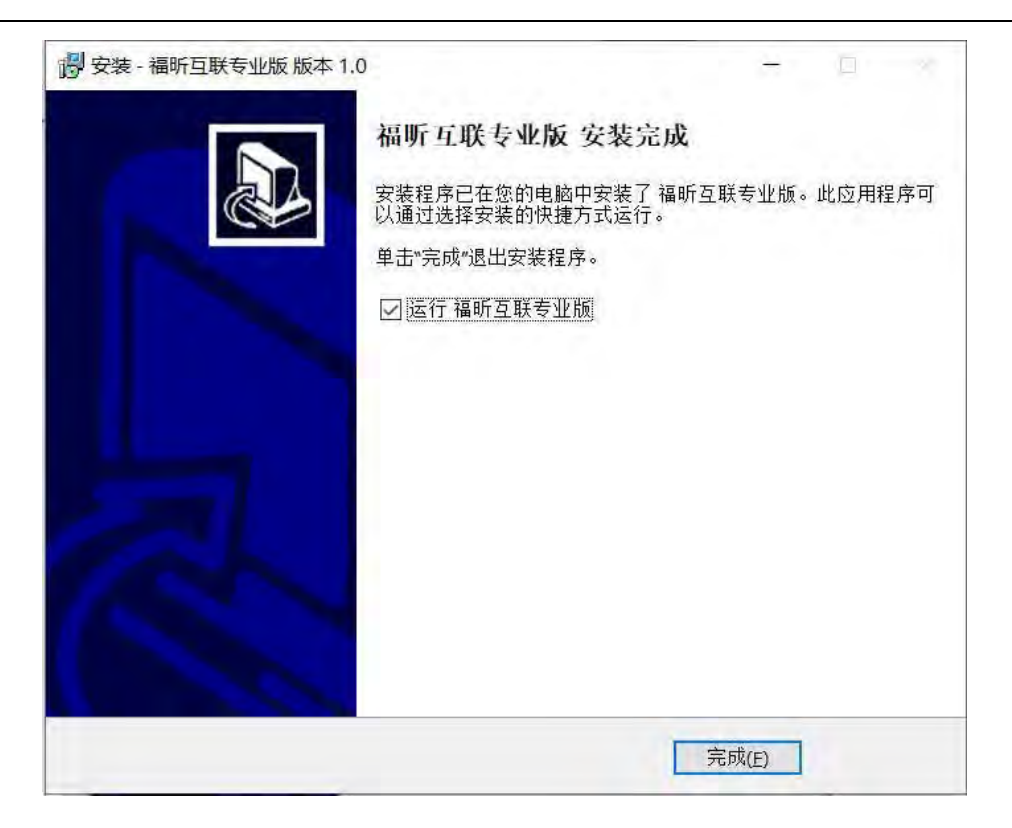

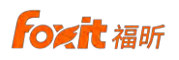

## 三、操作说明

## 1. 模板下载

我司提供多样化模板供您选择使用,您可通过访问链接下载密码本模板。请 访问福昕互联官网:<u>www.foxithl.cn</u>。

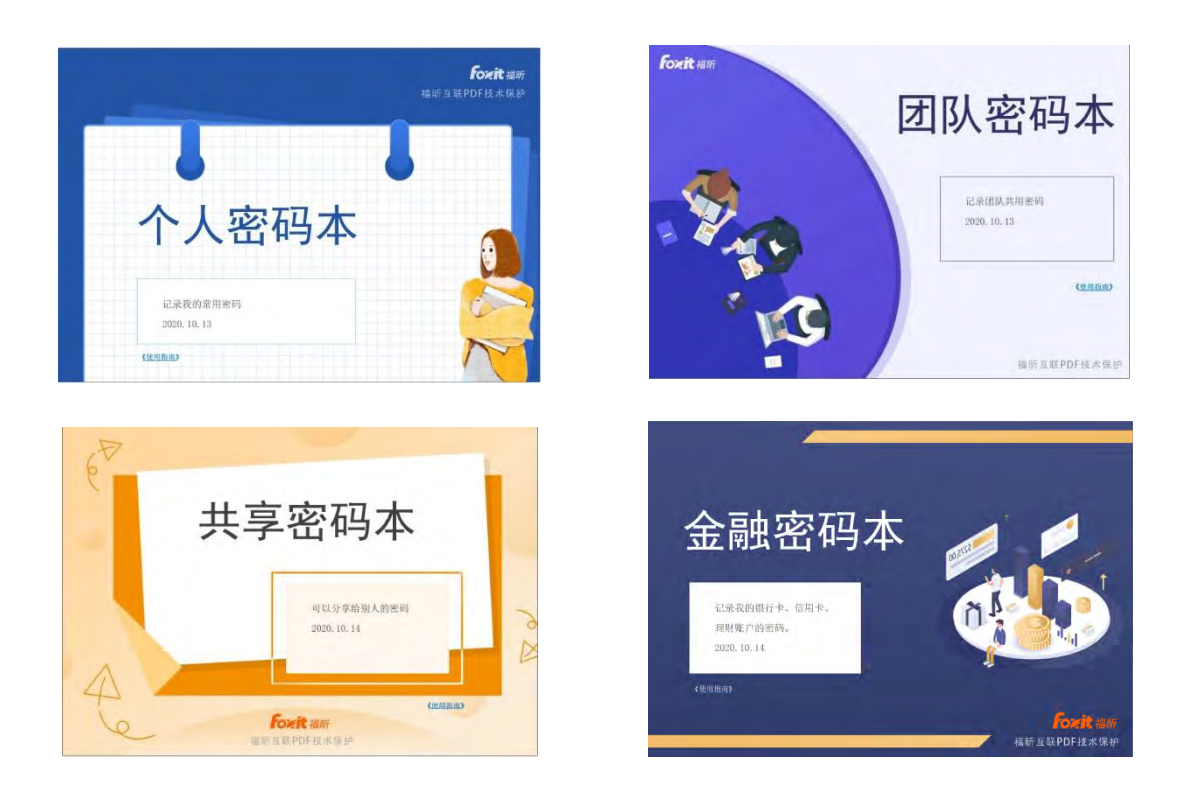

2. 密码本制作

## 2.1 账号注册及登录

用户在使用互联 PDF 文档专业版之前,需登录才可进入平台并使用相应功能。

**Fozit** 福昕

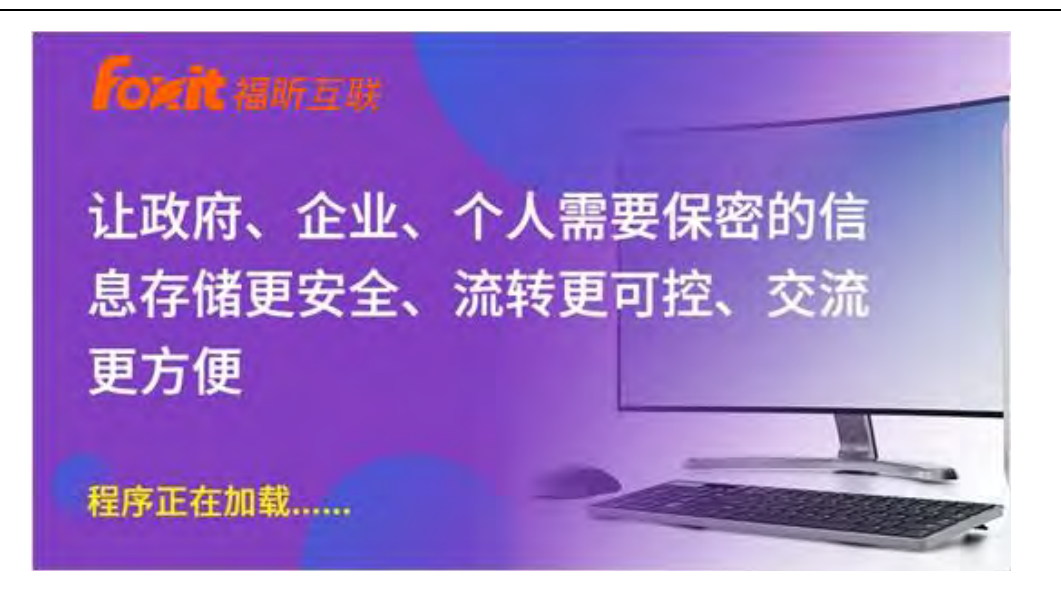

| 欢迎使用互联PDF文档     | 帐号密码登录新用户注册               |
|-----------------|---------------------------|
| 1、 互联PDF文档是什么?  | +ttps://online.cpdf360.cn |
| 2、 互联PDF文档有什么用? | 8 **                      |
| 3、 互联PDF文档怎么用?  |                           |
| 4、 众说互联PDF文档    |                           |
| 5、 关注福昕互联公众号    | ✓ 记住密码 自动登录 打开代理 忘记密码?    |
| 6、使用互联PDF文档小程序  | 登 录                       |
| 19 - A.A.       | 🦉 🏀 微信扫码登录 🔗 QQ扫码登录 🤱 试用  |

登录页左侧为关于互联 PDF 文档的相关介绍,用户可以点击不同的链接去 查看产品相关的内容。登录页右侧为登录页,个人用户可以通过帐号密码的方式 登录,若用户的帐号已经绑定了微信或 QQ,则可以点击界面下方的微信或 QQ 的图标通过快捷登录方式扫码即可登录;若用户的帐号还尚未绑定微信或 QQ, 用户扫码点击后则会直接跳转到绑定微信或者 QQ 的界面来指引您进行绑定。

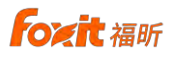

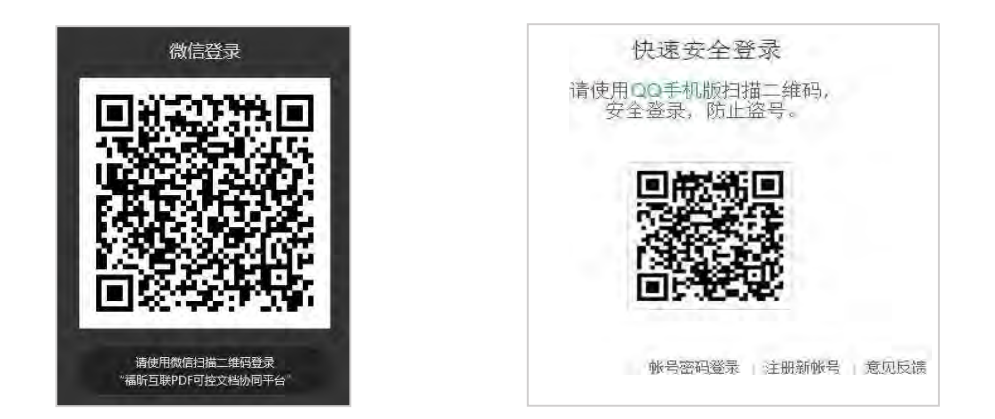

#### 2.2.1 帐号注册

若用户还没有互联 PDF 文档帐号,可以在登录界面注册。点击界面右上方 "新用户注册"链接,会弹出注册界面的弹窗,支持微信扫码注册、邮箱和手 机号三种注册方式。

| 欢迎使用互联PDF文档     | 账号 密码 登录 新用 H 注            |
|-----------------|----------------------------|
| 1、 互联PDF文档是什么?  | https://online.cpdf360.cn  |
| 2、 互联PDF文档有什么用? | 8 1                        |
| 3、 互联PDF文档怎么用?  |                            |
| 4、 众说互联PDF文档    | <b></b>                    |
| 5、 关注福昕互联公众号    | ✓ 记住密码 🔄 自动登录 📃 打开代理 忘记密码? |
| 6、使用互联PDF文档小程序  | 登录                         |
|                 |                            |

## 2.2.1.1 微信扫码注册

新用户在使用互联 PDF 文档专业版时,可以通过微信快速注册登录。

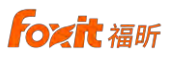

首先使用微信"扫一扫"功能扫描微信扫码注册页面的二维码,微信中点击 "同意"。

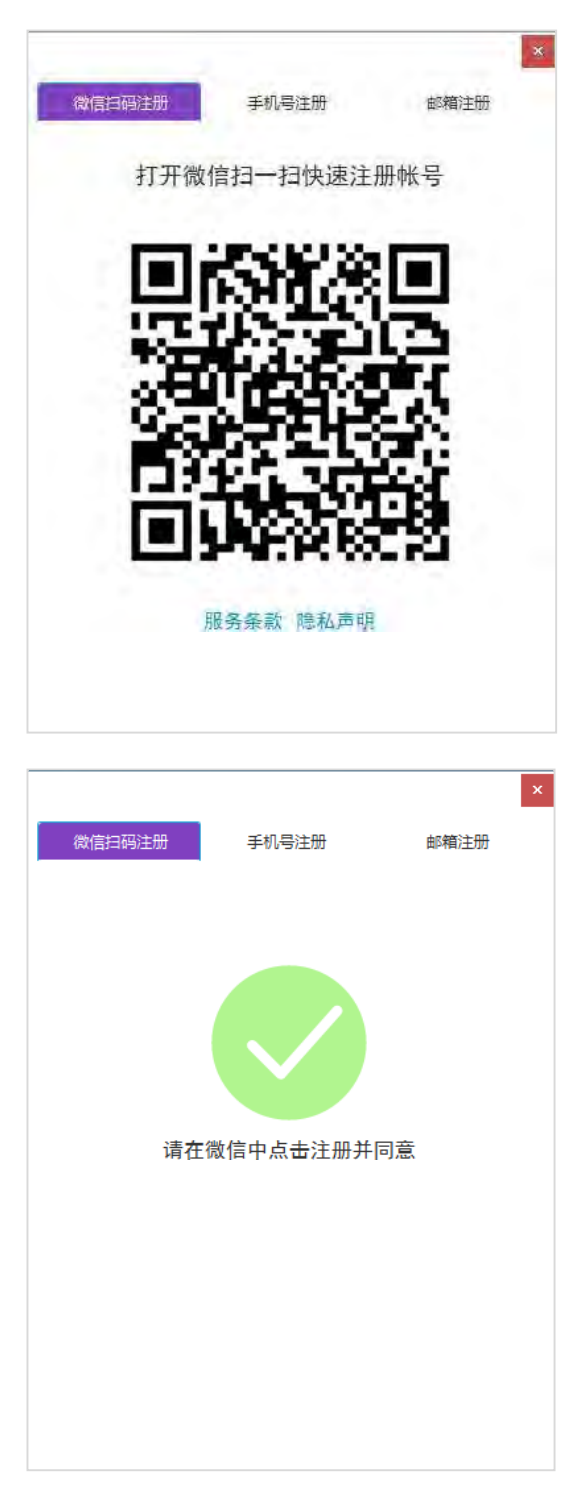

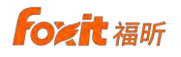

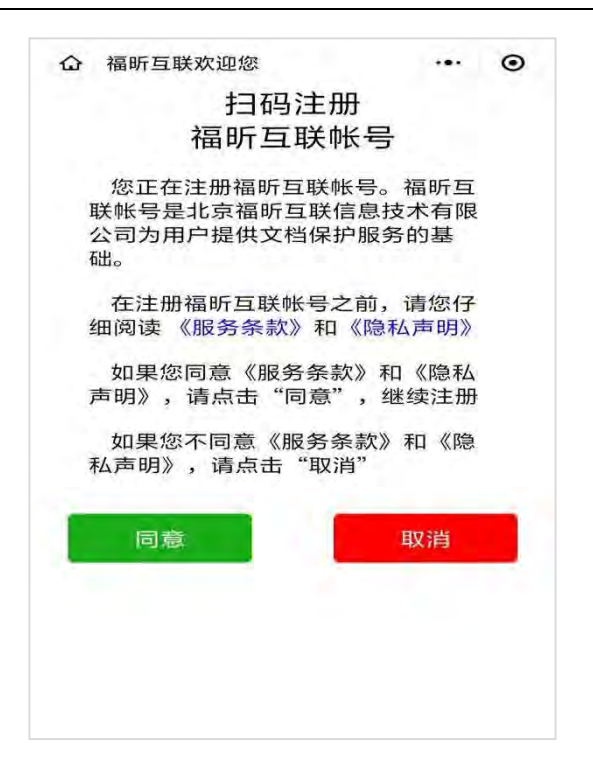

用户可以选择当前微信绑定手机号或者添加新手机号进行注册,注册成功 之后客户端登录成功。

| 奋 福昕互联欢迎您                                   |                     | • |
|---------------------------------------------|---------------------|---|
| 扫码注册<br>福昕互联帐号                              | 3                   |   |
| 您正在注册福昕互联帐号<br>联帐号是北京福昕互联信息<br>公司为用户提供文档保护服 | 。福昕互<br>技术有限<br>务的基 |   |
| 福昕互联cPDF安全可控风筝<br>你的手机号码                    | 文档 申                |   |
| 156 微信绑定号码                                  |                     |   |
| 170                                         |                     |   |
| 170                                         |                     | ~ |
| 管理手机号码                                      |                     |   |
| 拒绝                                          | 仓许                  |   |
|                                             |                     |   |

注册成功的帐号同时也绑定了用户扫码时所使用的微信帐号,再次登录通 过微信扫码登录即可。

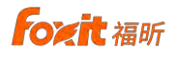

| 欢迎 | D使用互联PDF文档   | <u>11.11.11</u>           |
|----|--------------|---------------------------|
| 1, | 互联PDF文档是什么?  | https://online.cpdf360.cn |
| 2, | 互联PDF文档有什么用? | 8                         |
| 3, | 互联PDF文档怎么用?  |                           |
| 4, | 众说互联PDF文档    |                           |
| 5, | 关注福昕互联公众号    | ✓ 记住密码 自动登录 打开代理 忘记密码     |
| 6, | 使用互联PDF文档小程序 | 登录                        |
|    |              |                           |

如果用户使用的微信已绑定了福昕互联帐号,扫描二维码之后,客户端自动登录成功。

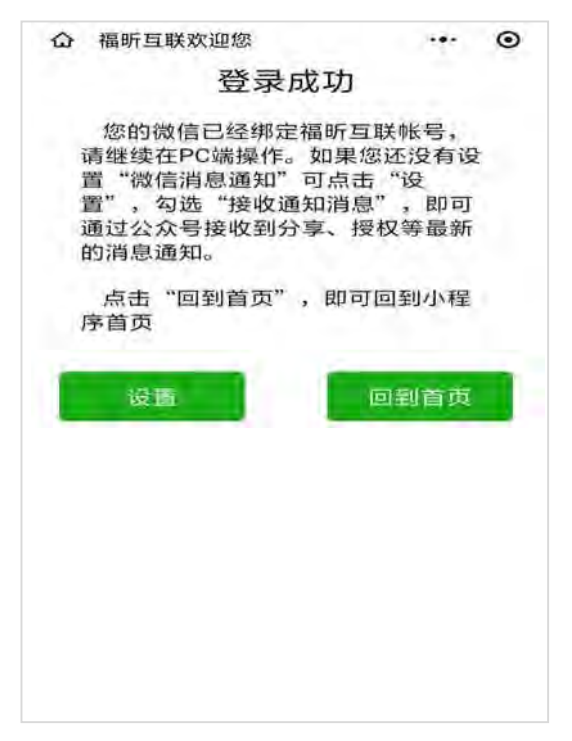

#### 2.2.1.2 邮箱注册

注册时需要填写个人相关信息,其中登录时使用的密码长度为 8-16 位,至少

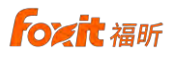

包含大写字母、小写字母、数字和特殊符号(!@#\$%^&\*)各一位,例如:Ab\$12345 或 12#BCa45;填写密码时可以点击查看密码格式,还可以点击使用推荐密码, 随机生成一个推荐密码。

| 姓名:   |              |                   |                        |   |
|-------|--------------|-------------------|------------------------|---|
| 邮箱;   |              |                   |                        |   |
| 密码:   | BB           | ○日、写字五特段<br>杏寿家和# | 제품1037-555<br>27 武孝傅田淵 | ¥ |
| 确认密码: | <b>第1回</b> 前 |                   |                        | * |
| 自我介绍: |              |                   |                        |   |
| -     | * 1265*      | <b>新 陽秋林秋</b>     | / 日本帐号 巻               | 豪 |

在平台申请注册帐号之后,系统会给用户的注册邮箱发送一封激活邮件,以 确保邮箱的有效性。您需要去邮箱进行激活确认,以确保帐号注册成功。帐号注 册成功则出现相关提示。

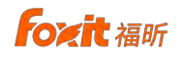

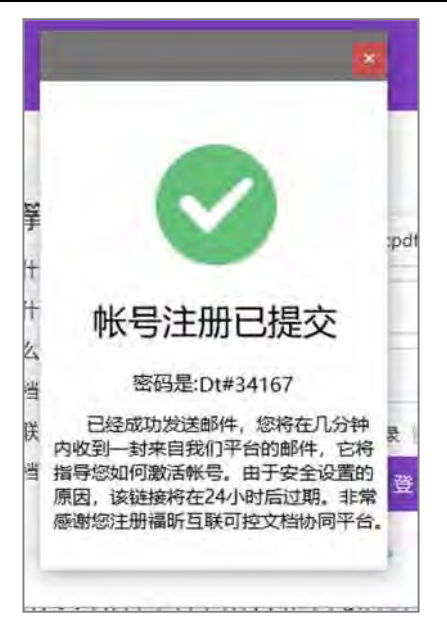

### 2.2.1.3 手机号注册

手机号注册时需填写手机号注册页面个人相关信息,可以查看密码格式自定 义密码或者点击推荐密码随机生成推荐密码,填写正确的手机验证码点击"注册" 即可注册成功。

| 查看密码格式,或者使用推荐密码 |
|-----------------|
| <u>ب</u> ر      |
|                 |
|                 |
| - FILAISE       |
|                 |
|                 |
|                 |

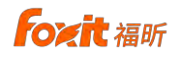

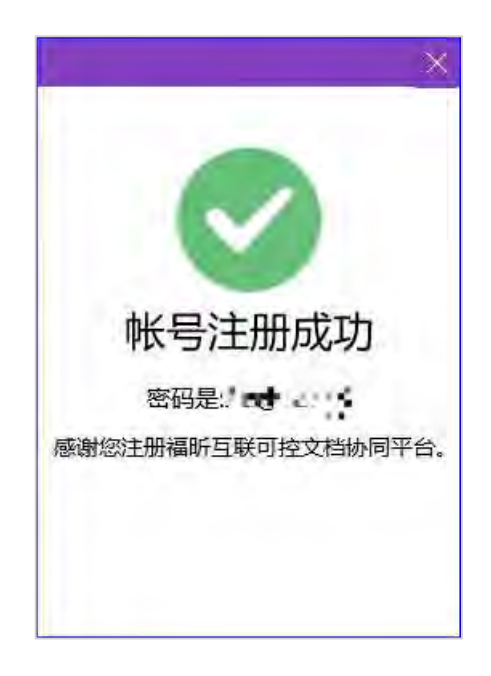

### 2.2.2 试用

如果您还没有考虑好,不想注册帐号,您可以选择通过系统分配的试用帐号 试用该产品。只需点击界面下方的"试用登录"链接即可进入产品主界面试用产

foxit 福昕

品的功能。

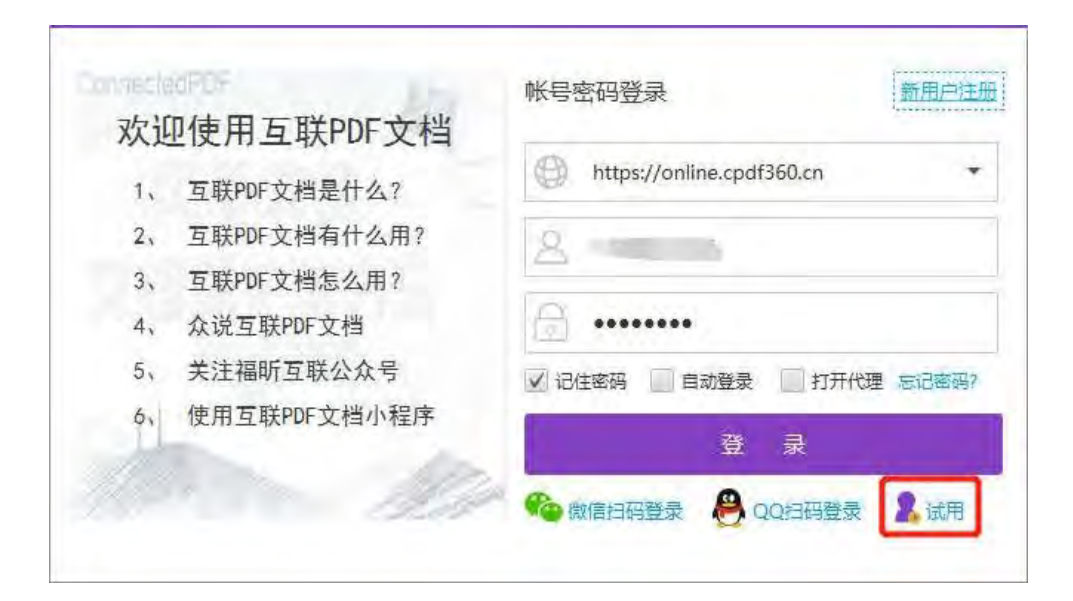

| 试用户 (专业)       | 修備町互肤支业版                               |         |                     | - 0      |  |
|----------------|----------------------------------------|---------|---------------------|----------|--|
| ① 创建文件夹 ②      | 本地加密 ③ 预览   界 权限修改   ②                 | 重命名 三   | 更多选项 🖒 刷 🧃          | Ť        |  |
| 此电脑 > 桌面 >     |                                        |         | 搜索文                 | C件-      |  |
| 护 ③ 最近访问       | 名称                                     | 类型      | 修改日期                | 文件大小     |  |
| ☆ 我的收藏         | ₩ %A                                   | 本地文件夹   | 2020/04/14 13:39:52 |          |  |
| # ▼□此电脑        | PDF                                    | 本地文件夹   | 2020/08/28 17:56:22 |          |  |
| 桌面             | 📃 📒 pdf(2)                             | 本地文件夹   | 2020/06/01 14:10:48 |          |  |
| ▶四文档           | уур                                    | 本地文件夹   | 2020/01/17 19:24:22 |          |  |
| ▶ 	 OneDrive   | MACOSX                                 | 本地文件夹   | 2018/08/23 08:21:34 |          |  |
| ▶ □ ★地磁舟C      | —————————————————————————————————————— | 本地文件夹   | 2020/07/17 13:37:18 |          |  |
|                | 新建                                     | 本地文件夹   | 2020/08/31 14:41:10 |          |  |
|                | ── 新建文件夹                               | 本地文件夹   | 2020/08/10 15:52:22 |          |  |
| ▶ 台 本地磁盘E      | ───新建文件夹7                              | 本地文件夹   | 2020/08/07 16:31:43 |          |  |
| ▶ @ 本地磁盘F      | 📃 🍹 用户手册                               | 本地文件夹   | 2020/07/24 15:59:54 |          |  |
| ▼ △ 在线分享       | PDF                                    | 快捷方式    |                     |          |  |
| ■ 我的文档         | 🦲 ଢ NewScan.pdf                        | 普通PDF文件 | 2020/08/28 19:24:51 | 293.0 KB |  |
| ── 与我分享        | ImagesConvertCDRM.cpdf                 | 可控PDF文件 | 2020/08/28 19:30:27 | 207.0 KB |  |
|                | NewScan.cpdf                           | 可控PDF文件 | 2020/08/31 11:08:11 | 409.0 KB |  |
|                | 大班儿歌《哈哈》教案.cpdf                        | 可控PDF文件 | 2020/08/28 19:29:49 | 134.0 KB |  |
|                | 📄 🝶 客户端特殊字符_未受保护_protecte              | 可控PDF文件 | 2020/08/28 19:46:01 | 377.0 KB |  |
| 4              | 🔜 🝶 新员工信息模板2020-3-10_protect           | 可控PDF文件 | 2020/08/28 19:38:22 | 291.0 KB |  |
|                |                                        |         |                     |          |  |
| <b># 17 </b> 顶 |                                        |         |                     |          |  |

2.2.3 自动登录

勾选"自动登录"功能,双击桌面快捷方式即可直接进入产品主界面,无需 再通过登录页面输入帐号密码登录。

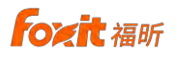

| <ol> <li>1、互联PDF文档是什么?</li> <li>2、互联PDF文档有什么用?</li> <li>3、互联PDF文档怎么用?</li> <li>4、众说互联PDF文档</li> <li>5、关注福昕互联公众号</li> <li>6、使用互联PDF文档小程序</li> <li>6、使用互联PDF文档小程序</li> </ol>  | 欢迎使用互联PDF文档                     |                           |
|----------------------------------------------------------------------------------------------------|---------------------------------|---------------------------|
| <ol> <li>2、互联PDF文档有什么用?</li> <li>3、互联PDF文档怎么用?</li> <li>4、众说互联PDF文档</li> <li>5、关注福昕互联公众号</li> <li>6、使用互联PDF文档小程序</li> <li>④ □ □ □ □ □ □ □ □ □ □ □ □ □ □ □ □ □ □ □</li></ol> | 1、 互联PDF文档是什么?                  | https://online.cpdf360.cn |
| <ul> <li>3、互联PDF文档怎么用?</li> <li>4、众说互联PDF文档</li> <li>5、关注福昕互联公众号</li> <li>◇ 记住密码 □ 自动登录 □ 打开代理 忘记客码?</li> <li>6、使用互联PDF文档小程序</li> <li>登 录</li> </ul>                        | 2、 互联PDF文档有什么用?                 | Q                         |
| <ul> <li>4、 众说互联PDF文档</li> <li>5、 关注福昕互联公众号</li> <li>◇ 记住密码 □ 目动登录 □ 打开代理 忘记密码?</li> <li>6、 使用互联PDF文档小程序</li> <li>登 录</li> </ul>                                            | 3、 互联PDF文档怎么用?                  |                           |
| <ul> <li>5、关注福昕互联公众号</li> <li>6、使用互联PDF文档小程序</li> <li>✓ 记住密码 □ 自动登录 □ 打开代理 忘记密码?</li> <li>登 录</li> </ul>                                                                    | 4、 众说互联PDF文档                    | e                         |
| 6、使用互联PDF文档小程序 登录                                                                                                    | 5、 关注福昕互联公众号                    | ✓ 记住密码 目动登录 17开代理 忘记密码?   |
| 豆 一 豆 求                                                                                                    | 6、使用互联PDF文档小程序                  |                           |
|                                                                                                    | 5、 关注福昕互联公众号<br>6、 使用互联PDF文档小程序 |                           |

## 2.2.4 启用代理

内网用户在初次使用平台时需要配置代理服务器保证平台的正常使用,配置 代理时点击界面右下方的"启用代理"会弹出代理设置框,输入代理服务器的相 关信息即可。

| 11史用. | 服务器地址 |              |    |      |      |
|-------|-------|--------------|----|------|------|
| 互联PDF | 20 A  |              |    | n    |      |
| 互联PDF |       |              |    |      |      |
| 互联PDF | 用户名   |              |    | -    |      |
| 众说互   | 密码    |              |    |      |      |
| 关注福明  |       | ( states and |    | 打开代理 | 忘记密码 |
| 使用互   |       | 備定           | 清除 |      | -    |
|       | . Ken |              | 登录 |      |      |

#### 2.2 快速使用指南

初次登录的用户、试用用户、游客登录到主界面会先显示一个使用指南引导页,通过该使用指南用户可简单快速的了解一下本产品的主要功能。

该使用指南引导页的左下角有个"不再显示"按钮,若用户已经熟悉了解 本产品的功能可以选择勾选此按钮,下次再登录时就不会再显示此引导页。

使用指南第一页为欢迎界面,列出了产品的几大主要功能,使您在首页对 产品有个总体大致的了解,接下来您只需点击"下一页"即可逐项了解各个功 能。

| 欢迎                    |
|-----------------------|
| 欢迎使用"风筝文档"客户端专业版!您可以: |
| 1、扫描保护纸质文档            |
| 2、保护私密照片图片            |
| 3、保护敏感信息文档            |
| 4、对外发风筝文档进行管控         |
| 5、查阅其他客户分享的风筝文档       |
|                       |

互联 PDF 文档密码本操作指南

foxit 福昕

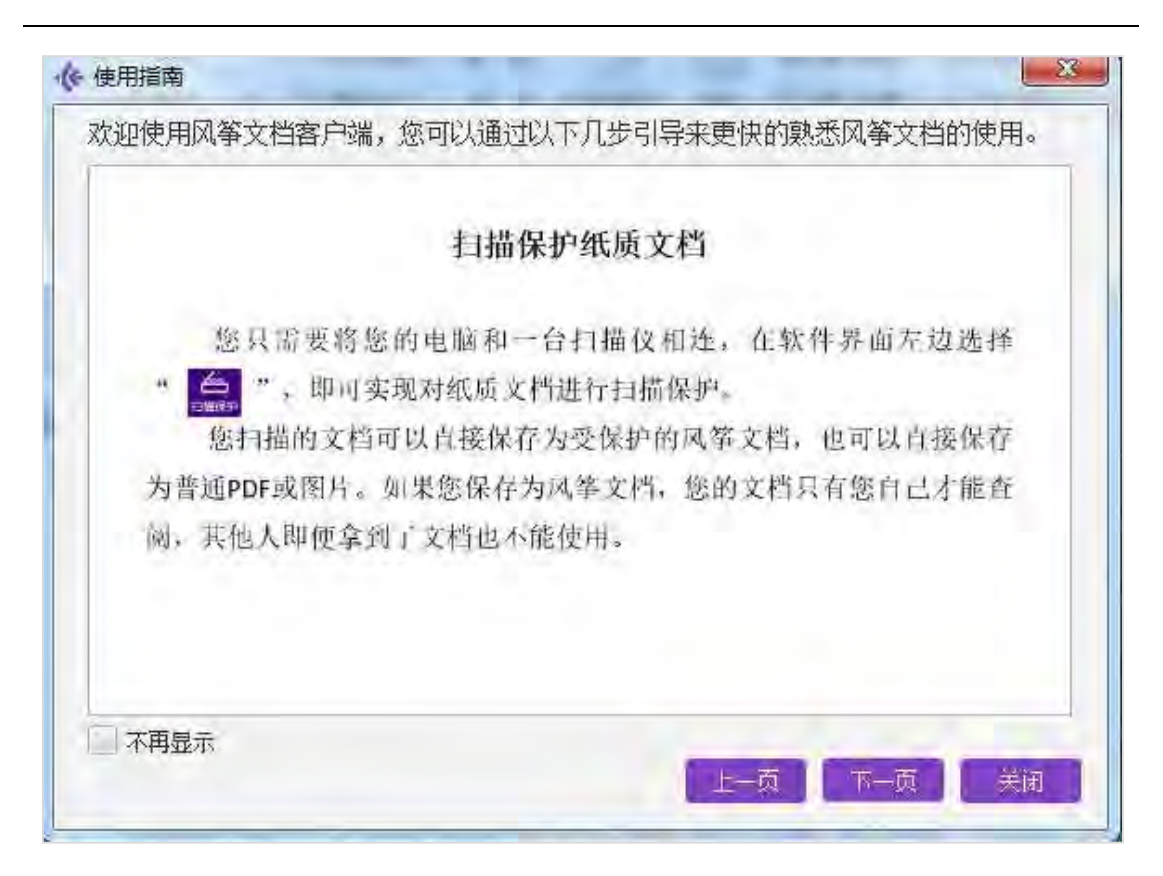

| ;迎使用风筝文档客户端,您可以通过以下                                  | 儿步引导来更快的熟悉风筝文档的使用。 |
|------------------------------------------------------|--------------------|
| 保护私密                                                 | 照片图片               |
| 您需要首先将图片上传到计算机<br>即可将相应的照片图片生成受保护的<br>如果您保存为受保护的风筝文档 | ,, 在软件界面左边选择"      |
| 不即便拿到您的照片仅有投权也不能                                     | 2日有, 丹巴个用担心私畜黑月 数池 |
| 不再显示                                                 |                    |

互联 PDF 文档密码本操作指南

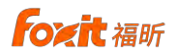

| x迎使用风筝文档客户端,您可以通过                                        | 以下几步引导来更快的熟悉风筝文档的使用。                                              |
|----------------------------------------------------------|-------------------------------------------------------------------|
| 保护标                                                      | 波感信息文档                                                            |
| 如果您的文档不是PDF格式<br>然后在软件界面左边选择"<br>保护的风筝文档。转成受保护体<br>有效保护。 | , 您需将您的文档转换成PDF格式文档,<br>", 将您需要保护的PDF文档转成要<br>的风筝文档之后, 敏感信息文档将会得到 |
| 不再显示                                                     | 上一页 下一页 美闲                                                        |

| 使用指南                                                | en la constante de la constante de la constante de la constante de la constante de la constante de la constante |
|-----------------------------------------------------|----------------------------------------------------------------------------------------------------|
| 欢迎使用风筝文档客户端,您可以                                     | 通过以下几步引导来更快的熟悉风筝文档的使用。                                                                                          |
| 对外                                                  | 发风筝文档进行管控                                                                                                    |
| 您可以通过" <b>29 权限</b><br>看、可以查看哪些页面、是<br>经发出去、下载后的风筝文 | 8改"对文档设置使用权限,授权哪些人可以<br>是否可以编辑、设置有效期到期收回等。对已<br>档仍可以进行权限变更。                                                     |
| 不再显示                                                | 上一页 下一页 关闭                                                                                                    |

互联 PDF 文档密码本操作指南

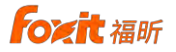

关闭

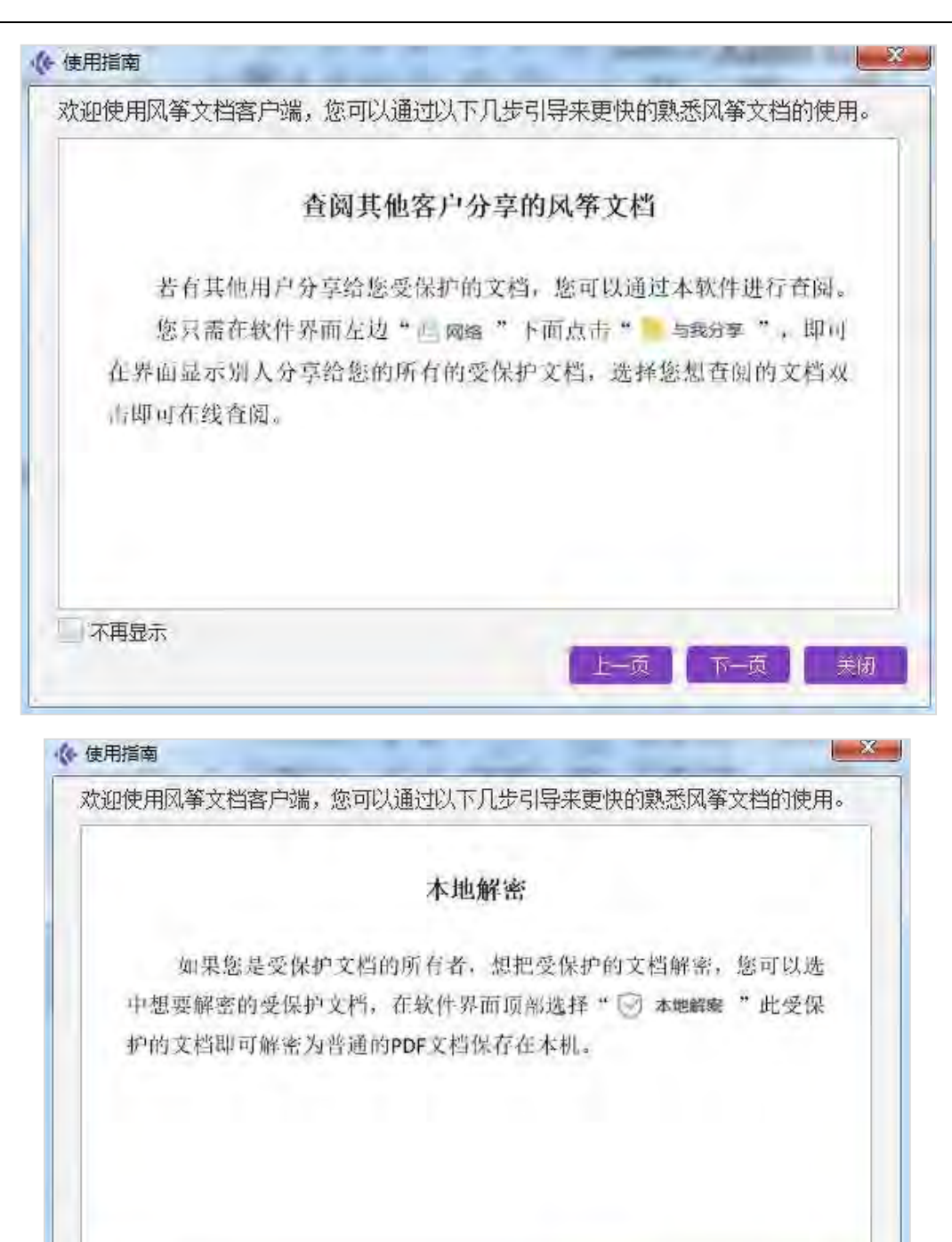

## 2.3 授权码激活

不再显示

#### 2.3.1 安装授权文件

线下购买专业版的用户可在个人中心可以进行授权安装,专业版共有两种授 ©福建福昕软件开发股份有限公司版权所有,保留一切权利

**Fozit** 福昕

权: 1.基础版: 被授权的帐号可以管理电脑本地受保护的 CPDF 文档, 2.高级版: 授权 CPDF360 网盘功能, 被授权的帐号不仅可以管理本地受保护的 cPDF 文档, 还可以拥有"我的文档"这一功能,可以上传文档到 CPDF360 网盘,并通过微信 小程序、浏览器查看、管理、分享文件。

| 个人信息 |                            |           |                |            |      |
|------|----------------------------|-----------|----------------|------------|------|
| 姓名   | уур                        | _         |                | 2113       |      |
| 邮箱   |                            |           |                | 25         |      |
| 手机号码 | -                          |           |                | +582+56-2. | *    |
| 目我介绍 | уур                        |           |                | 修改头领       | 8    |
|      |                            |           |                | 清除登录       | 自思   |
| 修改密码 |                            |           |                | 安装授权       | 码    |
| 当前密码 |                            |           | ¥              | 购买授权       | 码    |
|      |                            |           |                | 免费试用       | 7天   |
| 新密码  | 清結入新密码                     |           | 4              | 退出登录       | 란    |
| 确认密码 | <b>直相當時間以,</b> 與<br>再次能人認明 | (自使用)医导致的 | ¥              |            |      |
|      | 密码需8→16位数3                 | 2、大小写字母及榜 | 院符号(1~8種盛符号)组成 |            |      |
| 绑定帐号 |                            |           |                |            |      |
| 未绑   | 定QQ                        | 绑定QQ即可通   | 过QQ号快速登录       | 原击续        | 定    |
| ±4   | 8定微信                       | 绑定微信即可证   | 通过微信号快速登录      | 点击线        | NE . |

线下安装授权码可以将授权码直接复制粘贴到对话框里,或者选择 "从文件读取"读取后缀为.key的授权码文件,点击"确认"此授权码立即生效。在 授权码安装完毕后,软件会自动退回到登录页面去重新登录,登录完成可使用 相关功能。

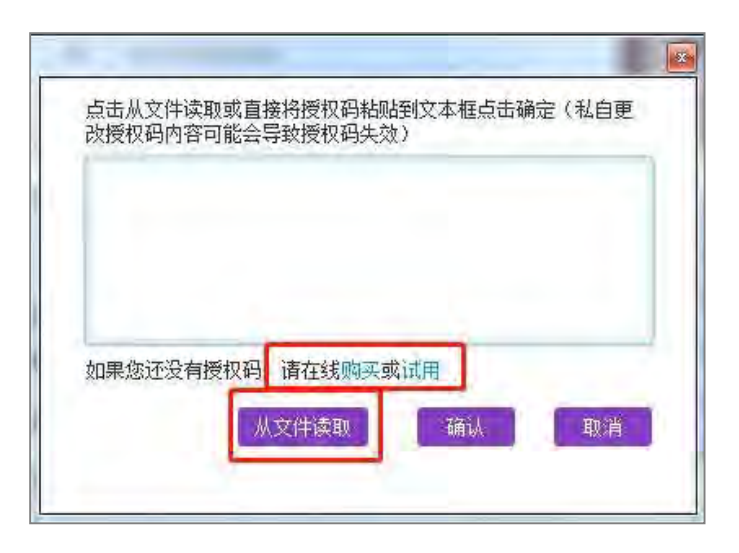

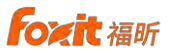

线下安装授权码的时候,如果专业版已被授权基础功能,那么在授权 CPDF360 网盘功能的时候,需要把原先的授权码删除,再次进行授权即可。

#### 2.3.2 在线购买授权文件

#### 2.3.2.1 初次购买授权文件

用户可在线购买授权,初次购买的用户可在购买界面选择上传至 CPDF360 网盘 的文档数,文档数范围为 0-100;授权时间长度,时间长度范围为 1--12 个月,可 填写优惠券码享受相应的折扣优惠;填写完相关信息,可"试算"出金额也可直 接购买,点击"购买"弹出收款二维码,用户可扫描二维码进行支付,支付成功 后会提示需重启客户端才能使授权码生效,重启客户端之后此帐号被授权。

在购买之前需要阅读"重要信息",点击"同意"则进入下一步。

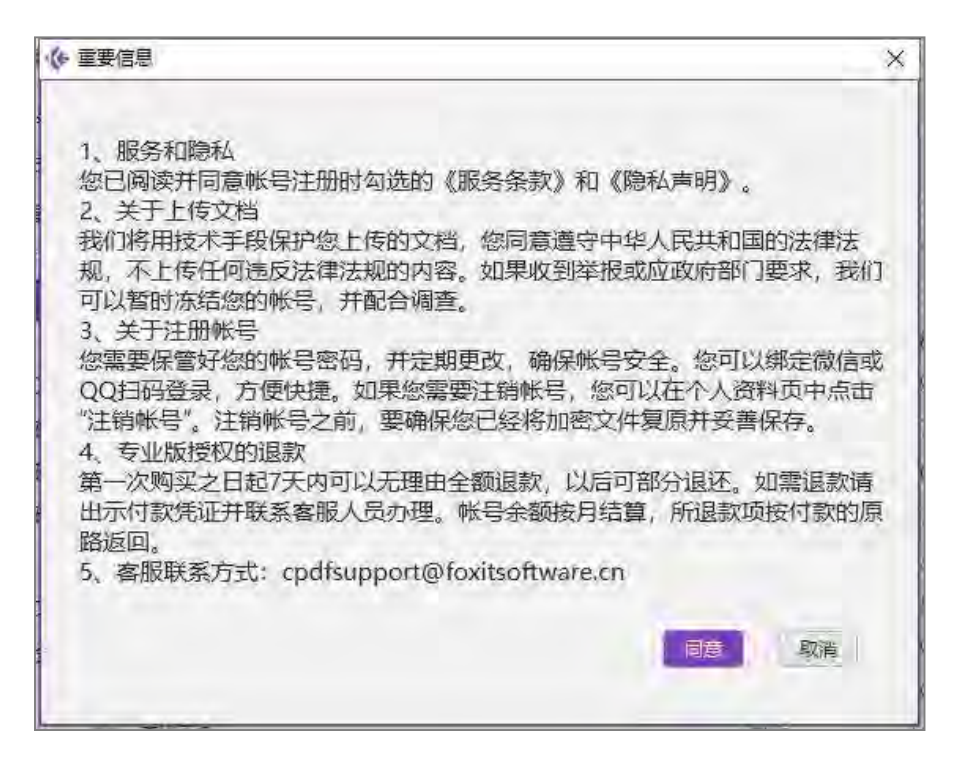

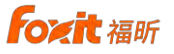

| 个人信日                                                                                                    | <b>a</b>                                                                                                    |                                                                                                    |                                                                                                    |                                                                                                    |                                 |                                                    |                                                                          |     |
|----------------------------------------------------------------------------------------------------|----------------------------------------------------------------------------------------------------|----------------------------------------------------------------------------------------------------|----------------------------------------------------------------------------------------------------|----------------------------------------------------------------------------------------------------|---------------------------------|----------------------------------------------------|--------------------------------------------------------------------------|-----|
| 姓                                                                                                    |                                                                                                    |                                                                                                    |                                                                                                    | $\times$                                                                                                    |                                 | -                                                  | -                                                                        |     |
| ₩ß                                                                                                    | 专业国                                                                                                    | 月户授权码7                                                                                                    | 玍线购买                                                                                                    |                                                                                                    |                                 |                                                    |                                                                          |     |
| 手机(                                                                                                    | CPDF服务器:                                                                                                    | https://online.c                                                                                                    | pdf360.cn                                                                                                    |                                                                                                    |                                 |                                                    |                                                                          |     |
| 自我(                                                                                                    | PDF账号:                                                                                                    |                                                                                                    |                                                                                                    |                                                                                                    |                                 | 18                                                 | 3/7 31 /195                                                              |     |
|                                                                                                    | マナルの古みは                                                                                                    |                                                                                                    |                                                                                                    |                                                                                                    |                                 | 12                                                 | 以大修<br>改己/占自                                                             |     |
|                                                                                                    | 112627 - 21+1                                                                                                    | <u>x</u> ; 1                                                                                                    |                                                                                                    |                                                                                                    | -                               | And Police                                         | 日本(日本)                                                                   |     |
| <b>修改</b> <sup>1</sup><br>当前                                                                                                    | 受权时间长度(,                                                                                                    | 月):[1                                                                                                    |                                                                                                    | -                                                                                                    | _                               | - BAR                                              |                                                                          |     |
| 1                                                                                                    | 尤惠券号码:                                                                                                    | 資源等位國際等位                                                                                                    | 3                                                                                                    | -                                                                                                    | -                               |                                                    | CRANE                                                                    | -   |
| 新密                                                                                                    | 试算                                                                                                    |                                                                                                    | 购买                                                                                                    |                                                                                                    | で微信技                            | 出码支付                                               |                                                                          | ×   |
| 硝订                                                                                                    | 介格:                                                                                                    |                                                                                                    |                                                                                                    |                                                                                                    |                                 | <b>-</b> 22                                        | <u>†</u> ⊡                                                               |     |
| i                                                                                                    | 丁单号:                                                                                                    | N2009211                                                                                                    | 确认已支                                                                                                    | 36                                                                                                    | 1                               | 125                                                | 242                                                                      |     |
| 邦定                                                                                                    |                                                                                                    |                                                                                                    |                                                                                                    |                                                                                                    |                                 | 25                                                 | U: Ť                                                                     |     |
| 未                                                                                                    | 绑定QQ                                                                                                    | 绑定                                                                                                    | EQQ即可通过                                                                                                    | IQQ号快速                                                                                                    |                                 | • 2                                                | enti                                                                     |     |
| <b>⇒</b> ₹                                                                                                    | ∉绑定微信                                                                                                    | 绑定                                                                                                    | 國信即可通                                                                                                    | 过微信号快                                                                                                    | U .                             |                                                    |                                                                          |     |
|                                                                                                    |                                                                                                    |                                                                                                    |                                                                                                    |                                                                                                    | 日 43                            | 支付?占井                                              | 后间安白                                                                     | 344 |
| 注筆                                                                                                    | 前帐号                                                                                                    |                                                                                                    |                                                                                                    |                                                                                                    | Cal                             |                                                    |                                                                          | 100 |
|                                                                                                    |                                                                                                    |                                                                                                    |                                                                                                    |                                                                                                    |                                 |                                                    |                                                                          |     |
| 个人中州                                                                                                    | h.                                                                                                    |                                                                                                    |                                                                                                    |                                                                                                    | ļ                               |                                                    |                                                                          |     |
| 个人中心                                                                                                    |                                                                                                    | 1                                                                                                    |                                                                                                    |                                                                                                    |                                 |                                                    |                                                                          |     |
| 个人中心<br><b>个人信</b> !                                                                                                    | 1                                                                                                    | -16-                                                                                                    |                                                                                                    |                                                                                                    |                                 | × ]                                                |                                                                          | -   |
| 个人中心<br><b>个人信</b><br>姓 名                                                                                                    | aa                                                                                                    | <b>修</b><br>专                                                                                                    | 业用户授权                                                                                                    | 7码在线补                                                                                                    | 购                               | ×                                                  | -                                                                        | -   |
| 个人中心<br><b>个人信</b><br>姓名<br>邮箱                                                                                                    | aa<br>howor@                                                                                                    | <b>修</b><br>专:<br><sup></sup>                                                                                                    | 业用户授权                                                                                                    | 7码在线补                                                                                                    | 购                               | ×                                                  |                                                                          |     |
| 个人中心<br>个人信息<br>姓名<br>邮箱<br>手机号                                                                                                    | 記<br>aa<br>howor(<br>修福                                                                                                    | ◆<br>「「」」<br>「」」<br>「」」」<br>「」」<br>「」」」<br>「」」<br>「」<br>「 | 业用户授权<br><sup>室立供应、</sup>                                                                                                    | 6                                                                                                    | 购                               | ×                                                  |                                                                          |     |
| 个人中心<br>个人信!<br>姓 名<br>邮 箱<br>手机号<br>自我介绍                                                                                                    | ま<br>aa<br>howor@<br>留<br>の<br>の<br>の<br>の<br>の<br>の<br>の<br>の<br>の<br>の<br>の                                                                                                    | ◆                                                                                                    | 业用户授权<br><sup>宣立446</sup><br>:<br>:<br>功,新的授称<br>码生效                                                                                            | 7码在线补<br>。<br>                                                                                                    | 购加安装,请                          | ×                                                  | 头像                                                                       |     |
| 个人中心<br><b>个人信</b><br>姓 名<br>邮 箱<br>手机号<br>自我介绍                                                                                                    | aa<br>howor@<br>留 修編<br>端                                                                                                    | ◆<br><sup> </sup>                                                                                                    | 业用户授权<br><sup>富立466</sup><br>功,新的授和<br>码生效                                                                                                    | 2码在线补                                                                                                    | 购力安装,请                          | ×                                                  | 头像<br>) 录信息                                                              | ;   |
| 个人中心<br>个人信息<br>邮箱<br>手机号<br>自我介绍                                                                                                    | 意<br>aa<br>howor(<br>福<br>端                                                                                                    | 令<br>可言在些公<br>所互联专业版<br>的订单支付成<br>使新的授权<br>增加授权时                                                                                                    | 业用户授权<br><sup>宣立(4位、</sup><br>5<br>功,新的授和<br>码生效<br>闻长虞 (月):                                                                                    | 2码在线补<br>。<br>双码已经自家                                                                                                    | 购加安装,请                          | ×<br>重启客户<br>確定<br>安黎                              | 头像<br>灵信息<br>迟短权码                                                        |     |
| 个人中心<br>个人信仰<br>邮箱<br>手机导<br>自我介绍<br>修改密密                                                                                                    | 記<br>aa<br>howor(<br>留<br>の<br>の<br>の<br>の<br>の<br>の<br>の<br>の<br>の<br>の<br>の<br>の<br>の<br>の<br>の<br>の<br>の<br>の                                                                                                    | (*)                                                                                                    | 业用户授权<br><sup>宣立(4)位。</sup><br>·<br>·<br>·<br>·<br>·<br>·<br>·<br>·<br>·<br>·<br>·<br>·<br>·<br>·<br>·<br>·<br>·<br>·<br>·                      | ₹<br>260<br>7<br>200<br>7<br>20<br>7<br>20<br>7<br>20<br>20<br>7<br>20<br>7<br>20<br>20<br>20<br>20<br>20<br>20<br>20<br>20<br>20<br>20<br>20<br>20<br>20 | 购                               | ×<br>重启客户<br>強定<br>安認<br>契約<br>例知                  | 头像<br>灵信息。<br>避权码                                                        |     |
| 个人中心<br>个人信<br>姓名<br>邮 箱<br>自我介绍<br>修改密研<br>新密码                                                                                                    | aa<br>howor@<br>強調<br>調                                                                                                    | ◆<br><sup> 町 由 友 建 公<br/>町 百 联 专 业 版<br/>的订 単 支 付 成<br/>使新的授权<br/>増加援权时<br/>优 憲券 号码</sup>                                                                                                    | 业用户授权<br><u>章立466</u><br>功,新的授和<br>码生效<br>间长度(月):<br>:<br>试算                                                                                    | 2码在线补<br>。<br>又码已经自家                                                                                                    | 购功安装,请                          | ×<br>重启客户<br>确定<br>安期<br>発費                        | 头像<br>灵信息<br>避极码<br>"渡权码<br>试用7天                                         |     |
| 个人中心<br>个人信<br>此 名<br>邮 箱<br>手机号<br>自我介绍<br>修改密码<br>新密码                                                                                                    | aa<br>howor(<br>磁<br>端<br>码<br>查看密码                                                                                                    | 《                                                                                                    | 业用户授权<br><sup>宣立(4位、</sup><br>可),新的授和<br>码生效<br>间长度(月):<br>;<br>;                                                                               | 2码在线补<br>。<br>20-11                                                                                                    | 购 力安装,请                         | ×<br>重启客户<br>確定<br>安黎<br>與<br>免売<br>退              | 头像。<br>录信息。<br>谜板码。<br>谜相7天<br>出登录                                       |     |
| 个人中心<br>个人信仰<br>邮 箱<br>目我介绍<br>修当前密码<br>新密码<br>确认密码                                                                                                    | aa<br>howor(<br>小で福<br>協調<br>研<br>子<br>子                                                                                                    | ◆                                                                                                    | 业用户授权<br><sup>重立供应。</sup><br>功,新的授和<br>词长度(月):<br>:<br>;<br>;<br>;                                                                              | 2码在线补<br>。<br>双码已经自动                                                                                                    | 购 力安装,请                         | ×<br>重启客户<br>确定<br>安裂<br>购买<br>完男<br>追訳            | 头像<br>浸信息<br>授权码<br>浅权码<br>试用7天<br>出登录                                   |     |
| 个人中心<br>个人信/<br>如此 名<br>第 手机号<br>自我介绍<br>多 改密码<br>新 密码<br>新 密码<br>第 一个人信/                                                                                                    | <ul> <li>aa</li> <li>howor@</li> <li>微</li> <li>通</li> <li></li> <li></li></ul>                                                                                                    | ◆<br>→<br>→<br>→<br>小<br>一<br>本<br>本<br>半<br>少<br>次<br>が<br>丁<br>単<br>支<br>寸<br>成<br>成<br>切<br>単<br>支<br>寸<br>成<br>成<br>切<br>一<br>載<br>板<br>守<br>山<br>版<br>板<br>切<br>一<br>成<br>板<br>切<br>成<br>成<br>の<br>一<br>の<br>版<br>板<br>切<br>成<br>の<br>の<br>一<br>の<br>版<br>の<br>の<br>し<br>版<br>の<br>か<br>し<br>版<br>の<br>か<br>一<br>の<br>し<br>版<br>の<br>か<br>一<br>の<br>し<br>版<br>の<br>一<br>の<br>し<br>版<br>の<br>一<br>の<br>し<br>版<br>の<br>一<br>の<br>し<br>版<br>の<br>一<br>の<br>し<br>版<br>の<br>一<br>の<br>し<br>版<br>の<br>一<br>の<br>し<br>版<br>の<br>一<br>の<br>し<br>版<br>の<br>一<br>の<br>し<br>版<br>の<br>一<br>の<br>し<br>版<br>の<br>一<br>の<br>し<br>版<br>の<br>の<br>一<br>の<br>し<br>版<br>の<br>の<br>一<br>の<br>し<br>一<br>の<br>の<br>一<br>の<br>し<br>一<br>の<br>の<br>一<br>の<br>一<br>の<br>し<br>一<br>の<br>の<br>一<br>の<br>し<br>一<br>の<br>の<br>一<br>の<br>し<br>一<br>の<br>の<br>一<br>の<br>し<br>一<br>の<br>の<br>一<br>の<br>し<br>の<br>し<br>の<br>の<br>し<br>一<br>の<br>の<br>し<br>一<br>の<br>の<br>し<br>の<br>の<br>の<br>し<br>一<br>の<br>の<br>の<br>し<br>の<br>の<br>の<br>の<br>し<br>の<br>の<br>の<br>の<br>の<br>の<br>の<br>の<br>の<br>の<br>の<br>の<br>の                | 业用户授权<br>章 \oddshift<br>功,新的授和<br>码长度(月):<br>:<br>:                                                                                             | 2码在线补<br>。<br>又码已经自家                                                                                                    | 购<br>加安装,请<br>融出已支付             | ×<br><b>重信客户</b><br>養定<br>安衆<br>男の<br>要要<br>退<br>1 | 头像。<br>录信息<br>避权码<br>减用7天<br>出登录                                         |     |
| 个人中心<br>个人信仰<br>邮 手 和 号<br>自我介绍<br>修当前 密码<br>新 密码<br>第二年代<br>末                                                                                                    | aa<br>howor(<br>小で福<br>協調<br>時<br>日<br>日<br>日<br>日<br>日<br>日<br>日<br>日<br>日<br>日<br>日<br>日<br>日<br>日<br>日<br>日<br>日<br>日                                                                                                    | ◆<br>→<br>→<br>→<br>小<br>本<br>本<br>本<br>本<br>本<br>本<br>本<br>本<br>本<br>本<br>本<br>本<br>本                                                                                                    | 业用户授权<br><sup>重立(4)位、</sup><br>功,新的授和<br>词长度(月):<br>;<br>;<br>;<br>;<br>;<br>;<br>;<br>;<br>;<br>;<br>;<br>;<br>;<br>;<br>;<br>;<br>;<br>;<br>; | 2码在线补<br>。<br>又码已经自家<br>10—11<br>第3                                                                                                    | 败<br>加安装,请<br>纵已交付<br>登录        | ×<br>重启客户<br>确定<br>安黎<br>與夏<br>是<br>道思<br>一        | 头像。<br>灵信息。<br>授权码。<br>授权码。<br>试用7天<br>出登录                               |     |
| 个人中心<br>个人信仰<br>名<br>箱<br>日<br>日<br>我<br>介<br>名<br>箱<br>日<br>日<br>我<br>介<br>名<br>第<br>一<br>一<br>の<br>本<br>和<br>号<br>自<br>我<br>介<br>名<br>二<br>第<br>一<br>日<br>日<br>の<br>の<br>の<br>一<br>の<br>の<br>の<br>の<br>の<br>の<br>の<br>の<br>の<br>の<br>の<br>の<br>の | <ul> <li>aa</li> <li>howor(</li> <li>小(・福</li> <li>小(・福</li> <li>小(・福</li> <li>小(・福</li> <li>小(・福</li> <li>小(・福</li> <li>小(・福</li> <li>小(・福</li> <li>小(・福</li> <li>小(・福</li> <li>小(・福</li> <li>小(・福</li> <li>小(・日</li> <li>小(・日</li>     &lt;</ul> | ◆<br>→<br>→<br>→<br>→<br>→<br>→<br>→<br>→<br>→<br>→<br>→<br>→<br>→                                                                                                    | <ul> <li>业用户授权</li> <li><sup>宣立(4,6,</sup></li></ul>                                                                                            |                                                                                                    | 败<br>加安装,请<br>以已支付<br>登录<br>度登录 | ×<br>重信客户<br>建定 安疑 现 完要 退。<br>点。<br>点。             | 头像。<br>一般。<br>一般。<br>一般。<br>一般。<br>一般。<br>一般。<br>一般。<br>一般。<br>一般。<br>一般 |     |

其中,购买专业版基础功能不用填写文件数,只需填写授权时间长度;如 果购买专业版高级功能,则需填写购买文件数。

#### 2.3.2.2 再次补购授权码

若您已经购买过授权文件,需要补购授权,当您点击"购买授权码"的时候,系统会根据您的帐号自动识别弹出"专业用户授权码在线补购"的界面,

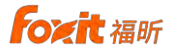

如下图所示:

| 个人信息  | .(*           | >           | <   |        |
|-------|---------------|-------------|-----|--------|
| 生 名   | 专业用户授权        | 码在线补购       |     | 25     |
| 手机号   | 现有在线分享文件位:    | 27          |     |        |
| 自我介绍  | 增加在线分享文件位:    | 0~73        |     | 修改头像   |
|       | 现有授权时间长度 (月): | 5个月10天      | 1 C | 清除登录信息 |
| 釣密码   | 增加授权时间长度(月):  | D+7         |     | 安装授权码  |
| 当前密码  | 优惠券号码: 清调写优誉  | #58         |     | 购买授权码  |
| 新密码   | 试算            | 购买          |     | 免费试用7天 |
| · 新江  | 价格:           |             |     | 退出登录   |
| HAVEN | 订单号:          | 骑从空灾时       | 载   |        |
| 邦定帐号  |               |             | _   |        |
| 🔵 已成  | 功绑定QQ         |             |     | 解除绑定   |
| 未绑    | 定微信 绑定微信      | 言即可通过微信号快速到 | 禄   | 点击绑定   |

## 2.3.3 免费试用七天

新注册用户可免费试用七天产品,点击"免费试用 7 天"则获得授权,重 新登录帐号则可试用带有 CPDF360 网盘的专业版功能,为期七天。

| 姓名 邮箱                                  | aa                                                          |                                                                                                |                                         |
|----------------------------------------|-------------------------------------------------------------|------------------------------------------------------------------------------------------------|-----------------------------------------|
| 邮箱                                     | aa                                                          |                                                                                                |                                         |
| 邮箱                                     | 19 1 00 5                                                   |                                                                                                |                                         |
| 1.6                                    | kikocyke@tafn                                               | nail.com                                                                                       |                                         |
| 手机局、                                   | 福昕互联专业                                                      | 版                                                                                              |                                         |
| 白紙                                     | 15 BO -+ 00 + 56 + 171                                      | 四武功 美白索古洲生物                                                                                    |                                         |
|                                        | 3大中文14、141支121                                              | 时成初, 里石香户 嫡生众                                                                                  |                                         |
|                                        |                                                             |                                                                                                |                                         |
|                                        |                                                             |                                                                                                | 是否                                      |
| 修改图15                                  |                                                             |                                                                                                |                                         |
| 当前密码                                   |                                                             |                                                                                                |                                         |
|                                        |                                                             | ~                                                                                              | 购买授权码                                   |
|                                        |                                                             | ~                                                                                              | 购买授权码<br>免费试用7天                         |
| 新密码                                    | 續輸入新密码                                                      | ~                                                                                              | 购买授权码<br>免费试用7天                         |
| 新密码                                    | 。清朝人新玄母<br>查署密码格式,闻                                         | ~ ~ ~ ~ ~ ~ ~ ~ ~ ~ ~ ~ ~ ~ ~ ~ ~ ~ ~                                                          | 购买授权码<br>免费试用7天<br>退出登录                 |
| 新密码<br>确认密码                            | 清結人茶を存<br>查看密码格式,回<br>再次最入密度                                | ~ ~ ~ ~ ~ ~ ~ ~ ~ ~ ~ ~ ~ ~ ~ ~ ~ ~ ~                                                          | 购买授权码<br>免费试用7天<br>退出登录                 |
| 新密码<br>确认密码                            | 清結人奈を持<br><b>查看密码格式,司</b><br>再次驅人密码<br>客高需3→16位数9           | 、<br>満使用推導密码<br>、<br>大小高学専び時候符号(1+6編集符号)回点                                                     | 购买授权码<br>免费试用7天<br>退出登录                 |
| 新密码确认密码                                | 清結人奈密码<br>查看密码格式,即<br>再次起入密码<br>密码用3-15亿数号                  |                                                                                                | 购买损权码<br>免费试用7天<br>退出登录                 |
| 新密码<br>确认密码<br><b>绑定帐号</b><br>未绑       | 調節人新老師<br>查看密码稽式,司<br>南次龍人宏厚<br>老院幕3-16匹数9<br>定QQ           | 本 大小三字母及時時時11-0回車符号/回転<br>第定QQ即可通过QQ号快速登录                                                      | 购买损权码<br>免费试用7天<br>退出登录                 |
| 新密码<br>确认密码<br><b>绑定帐号</b><br>未绑<br>+# | 清洁入茶茶研<br>查看金码指式,即<br>在次最入您好<br>を読得3-16位表明<br>定QQ           | ▲<br>建使用推導範囲<br>・ ホパー学中日及時時代中小・6重重件中回波<br>第定QQ即可通过QQ号快速登录<br>他に対体に目ので通过均体目台に本発表                | 和天授权码<br>免费试用7天<br>退出登录<br>点击概定<br>日本版元 |
| 新密码<br>确认密码<br><b>郑定帐号</b><br>未绑<br>未绑 | (原始) 朱玄符<br>童君を明確式。<br>南小服 / 医時<br>空気電8-16位数年<br>定QQ<br>定数信 | です。<br>「<br>な<br>で<br>か、<br>二<br>、<br>、<br>、<br>、<br>、<br>、<br>、<br>、<br>、<br>、<br>、<br>、<br>、 | 的天接权码<br>免费试用7天<br>退出登录<br>点击绑定         |

如果您的帐号已经是专业版用户点击"免费试用 7天",则出现"您已经 是专业用户,无需重复申请"提示。

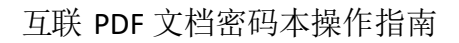

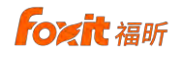

| 生名 уур                                                                                                    |                        |
|----------------------------------------------------------------------------------------------------|------------------------|
|                                                                                                    | -                      |
| 5 箱                                                                                                    | 25                     |
| 戶机号码                                                                                                    | 284274 <i>37.02</i> 49 |
| 自我介绍 уур                                                                                                    | 修改头像                   |
|                                                                                                    | 清除登录信息                 |
| 1-1-data                                                                                                    | 安装授权码                  |
| 前密码 【 総已经是专业用户,无需重                                                                                                    | 復申请                    |
|                                                                                                    | 免费试用7天                 |
| and the state of the state of t | 退出登录                   |
| 查看密码格式,或者使用推荐密码                                                                                                    |                        |
| 查看密码格式,或者使用推荐密码<br>制、密码<br>□ 穴道入空码<br>→ □ □ ○ □ → □ □ □ ○ □ → □ □ □ □ □ □ □ □                                                                                                    | Excellent              |
| 章看驾码推式,或者使用推荐密码<br>「高江道入密码 ✓<br>空风号3-162 数本,大小写学习功绩符号1-8座生中号<br>定帐号                                                                                                    | 的运成                    |
|                                                                                                    | 和回成<br>長 点击绑定          |

如果您的帐号已经在试用期内,再次点击"免费试用 7天",则出现"您 还在试用期内,无需重复申请"提示。

| 人信息                                             |                                                                                                   |                                                                                        |                                |
|-------------------------------------------------|---------------------------------------------------------------------------------------------------|----------------------------------------------------------------------------------------|--------------------------------|
| 生名                                              | aa                                                                                                |                                                                                        |                                |
| 5 箱                                             | kikocyke@tai                                                                                      | fmail.com                                                                              |                                |
| 印机号码                                            | 绑定手机局                                                                                             | <u>a</u>                                                                               |                                |
| 目我介绍                                            | aa                                                                                                |                                                                                        | 修改头像                           |
|                                                 |                                                                                                   |                                                                                        | 清除發录信息                         |
| 动物网                                             |                                                                                                   |                                                                                        | 安装授权码                          |
| CHANNE I                                        | -14                                                                                               | 您还在试用期内,元需重复申                                                                          | 请                              |
| 日前的統領的                                          | -1-                                                                                               |                                                                                        |                                |
| 前密码                                             |                                                                                                   |                                                                                        | 免费试用7天                         |
| 目前密码                                            | "「「」<br>「当玩 / 新密報<br>査看密码格式。                                                                      | ■ → → → → → → → → → → → → → → → → → → →                                                | 免寒试用7天<br>退出登录                 |
| 31前密码<br>所密码<br>制认密码                            | 「<br>雪頭 / 新室員                                                                                     | ■ ・ ・ ・ ・ ・ ・ ・ ・ ・ ・ ・ ・ ・ ・ ・ ・ ・ ・ ・                                                | 免寒试用7天<br>退出登录                 |
| 目前密码<br>新密码<br>制认密码<br><b>都定帐号</b>              | 「雪歌人新空雲<br><b> </b>                                                                               | ■<br>或者使用推荐感码<br>■<br>●<br>●<br>・<br>、<br>大) 項字型及時除符号(1=3線盘符号)(5)                      | 免嬰试用7天<br>退出發展                 |
| 目前密码<br>所密码<br>制、密码<br>配定帐号<br>未绑               | <ul> <li>3 頭入筋密約</li> <li>5 着着密码格式,</li> <li>7 次編入密码</li> <li>2 初端8-16位数</li> <li>定 QQ</li> </ul> | ■<br>載者使用推導意務<br>■<br>本 、<br>大)写空豆為時符号(1-3)は金符号低点<br>券定QQ即可通过QQ号快速登录                   | 免要试用7天<br>通出登录                 |
| 目前密始<br>「旅遊码<br>観、密码<br><b>記定帐号</b><br>未辨<br>未辨 | <ul> <li>         · 「        ·</li></ul>                                                          | ■<br>載者使用推導室務<br>・<br>大) 東京党及務務件号(1=3線盘件号)に<br>御定QQ即可通过QQ号快速登录<br>-<br>規定做信即可通过放信号快速登录 | 会要试用7天<br>退出登录<br>点击绑定<br>点击绑定 |

如果帐号试用过期,则可联系界面上的邮箱进行申请延期试用或购买正式 版本,每个帐号只能在线申请免费试用一次。

| Carris and                                                                                                    |                              | 免费以用7大        |
|----------------------------------------------------------------------------------------------------|------------------------------|---------------|
| and the state of the state of the state of the state of the state of the state of the state of the state of the |                              | _             |
| 1<br>空的法用已过期。如<br>cpdfsales@foxitso                                                                             | o嚮继续试用,请联系<br>ftware.cn,申请迎期 | <b>王家時</b> 初時 |
|                                                                                                    |                              |               |

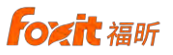

#### 2.3.4 特别提示

本篇用户手册所有截图界面均以专业版高级授权功能呈现,其中"我的文档" 是高级功能,在介绍专业版基础授权功能的时候可忽略。

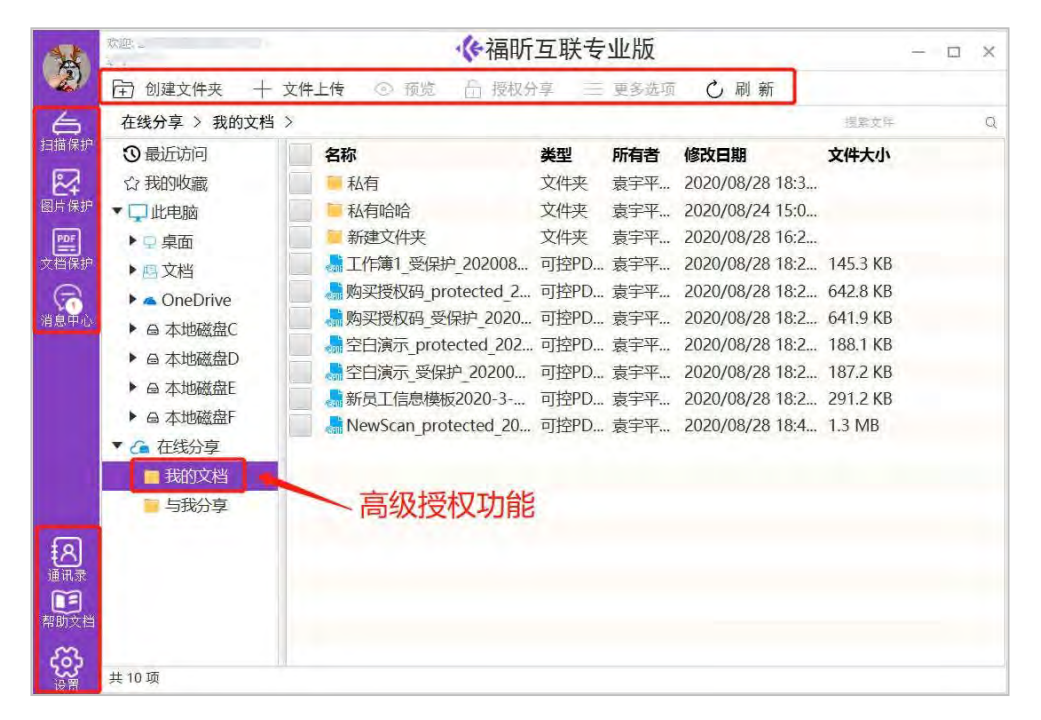

#### 2.4 制作密码本

用户登录到互联 PDF 文档专业版主界面,可以看到主要分为功能菜单区、目录和内容显示区等区域。

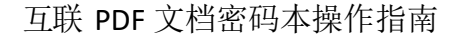

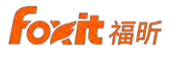

| 在线分享 > 我的文档 | í >                  |      |             |                 | 提繁文件     | - |
|-------------|----------------------|------|-------------|-----------------|----------|---|
| 3 最近访问      | 名称                   | 类型   | 所有者         | 修改日期            | 文件大小     |   |
| ☆ 我的收藏      | — 私有                 | 文件夹  | 袁宇平         | 2020/08/28 18:3 |          |   |
| # ▼□此电脑     | ── ── 私有哈哈           | 文件夹  | 袁宇平         | 2020/08/24 15:0 |          |   |
| ▶□桌面 本地     | ── 新建文件夹             | 文件夹  | 袁宇平         | 2020/08/28 16:2 |          |   |
| ₽ ▶ 四文档 文档  | ▲工作簿1_受保护_202008     | 可控PD | . 袁宇平       | 2020/08/28 18:2 | 145.3 KB |   |
| OneDrive    |                      | 可控PD | . 袁宇平       | 2020/08/28 18:2 | 642.8 KB |   |
| ▶ ⊖ 本地磁盘C   |                      | 可控PD | . 袁宇平       | 2020/08/28 18:2 | 641.9 KB |   |
| ▶ @ 木地磁盘D   | A 空白演示_protected_202 | 可控PD | . 袁宇平       | 2020/08/28 18:2 | 188.1 KB |   |
|             |                      | 可控PD | . 袁宇平       | 2020/08/28 18:2 | 187.2 KB |   |
|             | 新员工信息模板2020-3        | 可控PD | . 袁宇平       | 2020/08/28 18:2 | 291.2 KB |   |
| ▼ △ 左代八古    | NewScan_protected_20 | 可控PD | . 袁宇平       | 2020/08/28 18:4 | 1.3 MB   |   |
|             |                      |      | -           |                 |          |   |
| 我的又信        | 内谷                   | 显示区  | <u>&lt;</u> |                 |          |   |
| - 地子化       |                      |      |             |                 |          | 1 |
| 云端又件        |                      |      |             |                 |          |   |
|             |                      |      |             |                 |          |   |

界面左侧导航栏区的几个保护模块主要对不同类型的文档做相关转换保护 操作,包括扫描保护、图片保护和文档保护,实现纸质文档、图片和其他格式的 电子文档转换成受保护的可控文档。

"帮助文档"指导用户更顺畅的操作使用本产品。

"设置"模块中可以更改本软件的一些设置及了解软件的版本信息。

"最近访问"显示我访问过的最近 10 条文档信息。

"我的收藏"显示我收藏的感兴趣的或者经常使用的文档。

"消息中心"主要显示关于文档的授权请求的一系列消息,包括:申请中、 已同意、已拒绝等。

用户可以通过"通讯录"创建群添加其他人员,方便对文档授权的时候快速 调用,支持添加手机号或者邮箱。

目录区域主要分为"此电脑"和"在线分享"两处,"此电脑"目录下为本 地相关的文件,"在线分享"主要展示云端"我的文档""与我分享"相关内容。 点击目录区相关目录,右侧的内容显示区会显示相关目录下的所有普通 PDF 文 件、CPDF 文件和文件夹。

#### 2.4.1 通过本地加密功能制作密码本

通过客户端软件,选择您使用的模板,通过"本地加密"功能,即可在电脑本机创建密码本。个人用户可以制作自己可看的密码本,专业用户可以制作 团队分享的密码本。

| ●       创建文件来       ○       林助加密       ②       预览       多       权限修改       ②       重命名       三       更多选项       ①       副 新         ●       ●       新建 > 新建 > 新建 > 新建 > 新建 > 新建文件来 >        生態改革       ④       ●       ●       ●       ●       ●       ●       ●       ●       ●       ●       ●       ●       ●       ●       ●       ●       ●       ●       ●       ●       ●       ●       ●       ●       ●       ●       ●       ●       ●       ●       ●       ●       ●       ●       ●       ●       ●       ●       ●       ●       ●       ●       ●       ●       ●       ●       ●       ●       ●       ●       ●       ●       ●       ●       ●       ●       ●       ●       ●       ●       ●       ●       ●       ●       ●       ●       ●       ●       ●       ●       ●       ●       ●       ●       ●       ●       ●       ●       ●       ●       ●       ●       ●       ●       ●       ●       ●       ●       ●       ●       ●       ●       ●       ●       ● <th>○       创建文件夹       ○       板览       》 秋陽修改       ②       重命名       ●       ●       ●       ●       ●       ●       ●       ●       ●       ●       ●       ●       ●       ●       ●       ●       ●       ●       ●       ●       ●       ●       ●       ●       ●       ●       ●       ●       ●       ●       ●       ●       ●       ●       ●       ●       ●       ●       ●       ●       ●       ●       ●       ●       ●       ●       ●       ●       ●       ●       ●       ●       ●       ●       ●       ●       ●       ●       ●       ●       ●       ●       ●       ●       ●       ●       ●       ●       ●       ●       ●       ●       ●       ●       ●       ●       ●       ●       ●       ●       ●       ●       ●       ●       ●       ●       ●       ●       ●       ●       ●       ●       ●       ●       ●       ●       ●       ●       ●       ●       ●       ●       ●       ●       ●       ●       ●       ●       ●       ●       ●</th> <th>1</th> <th>欢迎:2</th> <th></th> <th>《福昕互联专</th> <th>业版</th> <th></th> <th>- 0</th> <th>×</th> | ○       创建文件夹       ○       板览       》 秋陽修改       ②       重命名       ●       ●       ●       ●       ●       ●       ●       ●       ●       ●       ●       ●       ●       ●       ●       ●       ●       ●       ●       ●       ●       ●       ●       ●       ●       ●       ●       ●       ●       ●       ●       ●       ●       ●       ●       ●       ●       ●       ●       ●       ●       ●       ●       ●       ●       ●       ●       ●       ●       ●       ●       ●       ●       ●       ●       ●       ●       ●       ●       ●       ●       ●       ●       ●       ●       ●       ●       ●       ●       ●       ●       ●       ●       ●       ●       ●       ●       ●       ●       ●       ●       ●       ●       ●       ●       ●       ●       ●       ●       ●       ●       ●       ●       ●       ●       ●       ●       ●       ●       ●       ●       ●       ●       ●       ●       ●       ●       ●       ●       ●       ●                                                                                                    | 1  | 欢迎:2                                                                                                    |                        | 《福昕互联专                                                     | 业版                         |                        | - 0                           | × |
|----------------------------------------------------------------------------------------------------|----------------------------------------------------------------------------------------------------|----|----------------------------------------------------------------------------------------------------|------------------------|------------------------------------------------------------|----------------------------|------------------------|-------------------------------|---|
| 出电脑 > 桌面 > 新建 > 新建 > 新建 > 新建文件失 >       授助       授助       文件大小         ③ 最近访问       ● 名称       ※型       修改日期       文件大小         ☆ 我的收藏       ● 圖magesConvert CDBM pdf       普通PDF文件       2020/08/28 18:36:59       876.0 KB         ● 印       ● 印       ● 圖magesConvert CDBM pdf       普通PDF文件       2020/08/28 18:36:12       991.0 KB         ● 印       ● 印       ● 回       ● 回       ● 回       ● 回       ● 回         ● 印       ● 回       ● 回       ● 回       ● 回       ● 回       ● 回         ● ●       ●       ●       ●       ●       ●       ●       ●       ●         ● ●       ●       ●       ●       ●       ●       ●       ●       ●       ●       ●       ●       ●       ●       ●       ●       ●       ●       ●       ●       ●       ●       ●       ●       ●       ●       ●       ●       ●       ●       ●       ●       ●       ●       ●       ●       ●       ●       ●       ●       ●       ●       ●       ●       ●       ●       ●       ●       ●       ●       ●       ●       ●       ●       ●       ●                                                                                                          | <ul> <li>         世电脑 &gt; 桌面 &gt; 新建 &gt; 新建 &gt; 新建 &gt; 新建文件央 &gt;         <ul> <li>             世电脑 &gt; 桌面 &gt; 新建 &gt; 新建文件央 &gt;             </li> <li>             登録</li> <li>             登録</li> <li> <li>             登録</li> <li>             登録</li> <li>             登録</li> <li>             登録</li> <li>             登録</li> <li>             登録</li> <li>             登録</li> <li>             登録</li> <li>             登録</li> <li>             登録</li> <li>             登録</li> <li>             登録</li> <li>             登録</li> <li>             登録</li></li></ul></li></ul> | 2  | 创建文件夹      ジ      オ                                                                                                    | 本地加密 ① 预览              | 易权限修改 🧕                                                    | 重命名 三                      | 更多选项 🖒                 | 刷新                            |   |
| (福井) ○最近访问 ○名称 类型 修改日期 文件大小<br>今我的收藏 ○我的收藏 ○通加agesConvert CDBM odt 普通PDF文件 2020/08/28 18:36:59 876.0 KB<br>○ 現中 助 ○通加agesConver 刷新 可控PDF文件 2020/08/28 18:36:12 991.0 KB<br>● 原面 ○通加agesConver 刷新 可控PDF文件 2020/08/28 18:36:12 991.0 KB<br>● 原面 ○通加agesConver 刷新 可控PDF文件 2020/08/28 18:36:12 991.0 KB<br>● 原面 ○通加agesConver 刷新 可控PDF文件 2020/08/28 18:36:12 991.0 KB<br>● 原面 ○通加agesConver 刷新 可控PDF文件 2020/08/28 18:36:12 991.0 KB<br>● 原面 ○通加agesConver 刷新 可控PDF文件 2020/08/28 18:36:12 991.0 KB<br>● 原面 ○通加agesConver 刷新 可控PDF文件 2020/08/28 18:36:12 991.0 KB<br>● 原面 ○通加agesConver 刷新 可控PDF文件 2020/08/28 18:36:12 991.0 KB<br>● 原面 ○通加agesConver 刷新 可控PDF文件 2020/08/28 18:36:12 991.0 KB<br>● 原面 ○通加agesConver 刷新 可控PDF文件 2020/08/28 18:36:12 991.0 KB<br>● 原面 ○通加agesConver 刷新 可控PDF文件 2020/08/28 18:36:12 991.0 KB<br>● 原面 ○通加agesConver 刷新 可控PDF文件 2020/08/28 18:36:12 991.0 KB<br>● 原面 ○通加agesConver 刷新 可控PDF文件 2020/08/28 18:36:12 991.0 KB<br>● 原面 ○ ○加agesConver 刷新 ○ ○加agesConver 同 ○<br>● 原面 ○ ○加agesConver 刷新 ○ ○加agesConver □<br>● 回 ○ □ ○ □ ○ □ ○ □ ○ □ ○ □ ○ □ ○ □ ○ □ ○                                                                                                    | (帮: ○最近访问 ○ 最近访问 ○ 名称 类型 修改日期 文件大小 ○ 我的收藏 ○ 我的收藏 ○ 前面agesConvert DBM odt ● 前面PDF文件 2020/08/28 18:36:59 876.0 KB 可控PDF文件 2020/08/28 18:36:12 991.0 KB ○ 前面agesConver 刷新 可控PDF文件 2020/08/28 18:36:12 991.0 KB ○ 前面agesConver 刷新 可控PDF文件 2020/08/28 18:36:12 991.0 KB ○ 本地磁盘 ○ ○ 本地磁盘 ○ ○ 本地磁盘 ○ ○ 本地磁盘 ○ ○ 本地磁盘 □ ○ ○ ○ ○ ○ ○ ○ ○ ○ ○ ○ ○ ○ ○ ○ ○ ○ ○                                                                                                    | '⇒ | 此电脑 > 桌面 > 新建                                                                                                    | > 新建文件夹 >              |                                                            |                            |                        | 损累文件                          | C |
|                                                                                                    | <ul> <li>         「理」此电脑         「」」此电脑         「其前         「「」」         「」」         「「」」</li></ul>                                                                                                    |    | <ul><li>●最近访问</li><li>☆我的收藏</li></ul>                                                                                                    | 名称<br>✓ 📓 ImagesConver | CDRM.odf                                                   | <mark>类型</mark><br>普通PDF文件 | 修改日期<br>2020/08/28 18: | <b>文件大小</b><br>36:59 876.0 KB |   |
|                                                                                                    | <ul> <li>福圻阅读器打开</li> <li>              在线分享              </li> <li>             我的文档              </li> <li>             与我分享             </li> </ul>                                                                                                    |    | <ul> <li>↓ 此电脑</li> <li>桌面</li> <li>▲ 文档</li> <li>▲ OneDrive</li> <li>▲ 本地磁盘C</li> <li>▲ 本地磁盘D</li> <li>▲ 本地磁盘E</li> <li>▲ 本地磁盘E</li> </ul> | ImagesConver           | MP 47<br>本地加密<br>快速预览<br>重命名<br>删除<br>资源管理器查看<br>福昕高级编辑器打开 | JEPDF又件                    | 2020/08/28 18:         | 36:12 991.0 KB                |   |
|                                                                                                    |                                                                                                    | 2  | 共2项,选择1项                                                                                                    |                        |                                                            |                            |                        |                               |   |

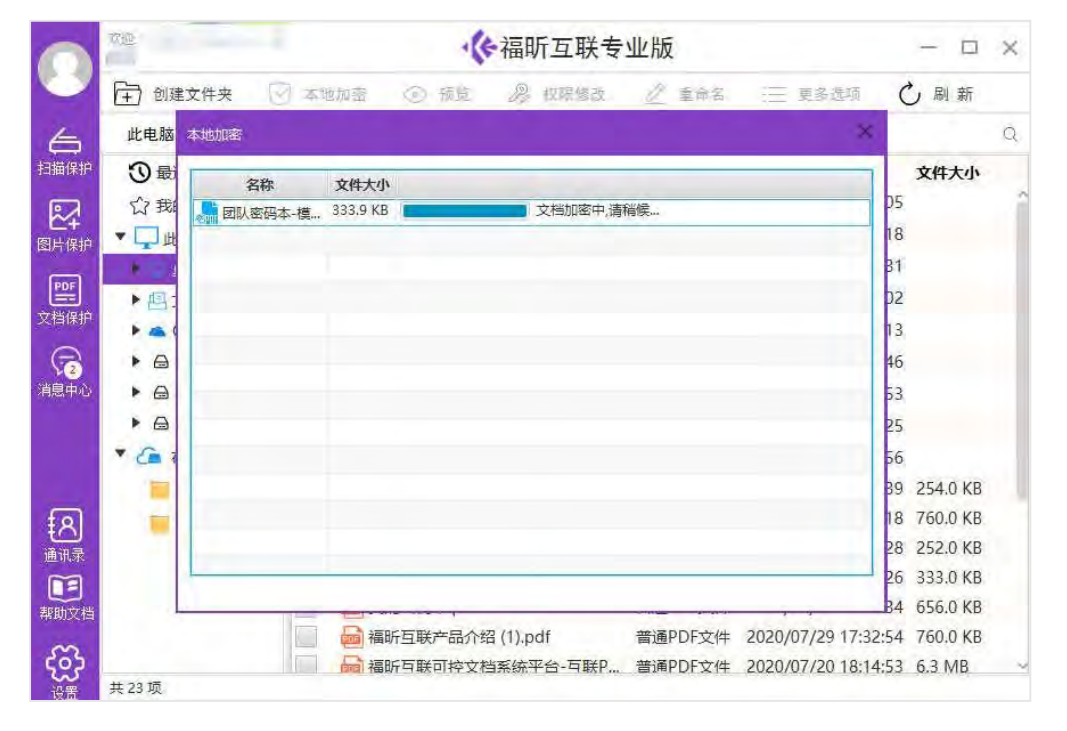

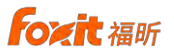

#### 3. 记录密码

将制作好的密码本通过福昕互联 PDF 阅读器打开,可以对密码本封面修 改,添加图形、图章等,打造自己喜欢的创意封面。

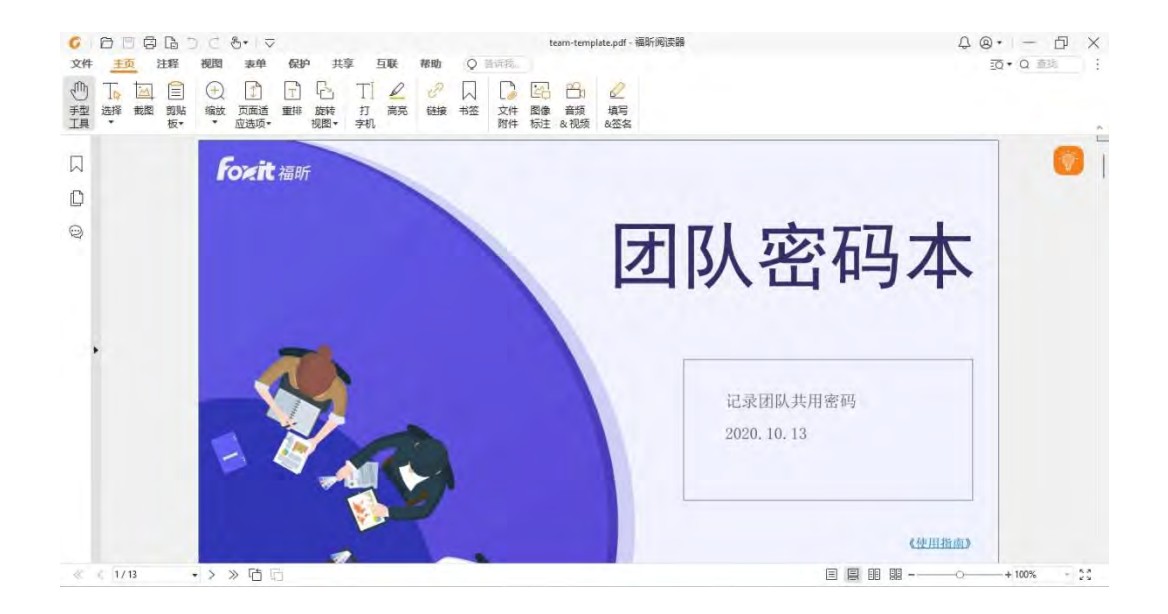

#### 在密码本主页里可以按照项目、内容分类别安全地记录各种密码。

| Image: Image: Imag | 团队密码本-模板_受保护.pdf(安全)*-福昕cPDF阅读器 |            |
|----------------------------------------------------------------------------------------------------|---------------------------------|------------|
| 又許 主页 注释 视图 表单 保护                                                                                                    | 共享 互联 浏览 帮助 🗘 告诉我您想做什么          | 🧿 🧑 査裁 🛛 🔎 |
| C 手型工具     T I I I I I I I I I I I I I I I I I                                                                                                    |                                 |            |
| ▲ 团队密码本模板 受… ×                                                                                                    |                                 |            |
| D                                                                                                    | 标题:共享盘密码 标签: 2020.10.15         |            |
| •                                                                                                    | 北京X盘 P4:*******                 |            |
|                                                                                                    |                                 |            |
|                                                                                                    |                                 |            |
|                                                                                                    | 1 1                             |            |

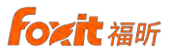

#### 4. 查看密码

通过福昕互联 PDF 桌面客户端和福昕互联 PDF 阅读器均可查看密码,通过 客户端查看时不可修改,而通过阅读器查看时可以修改。

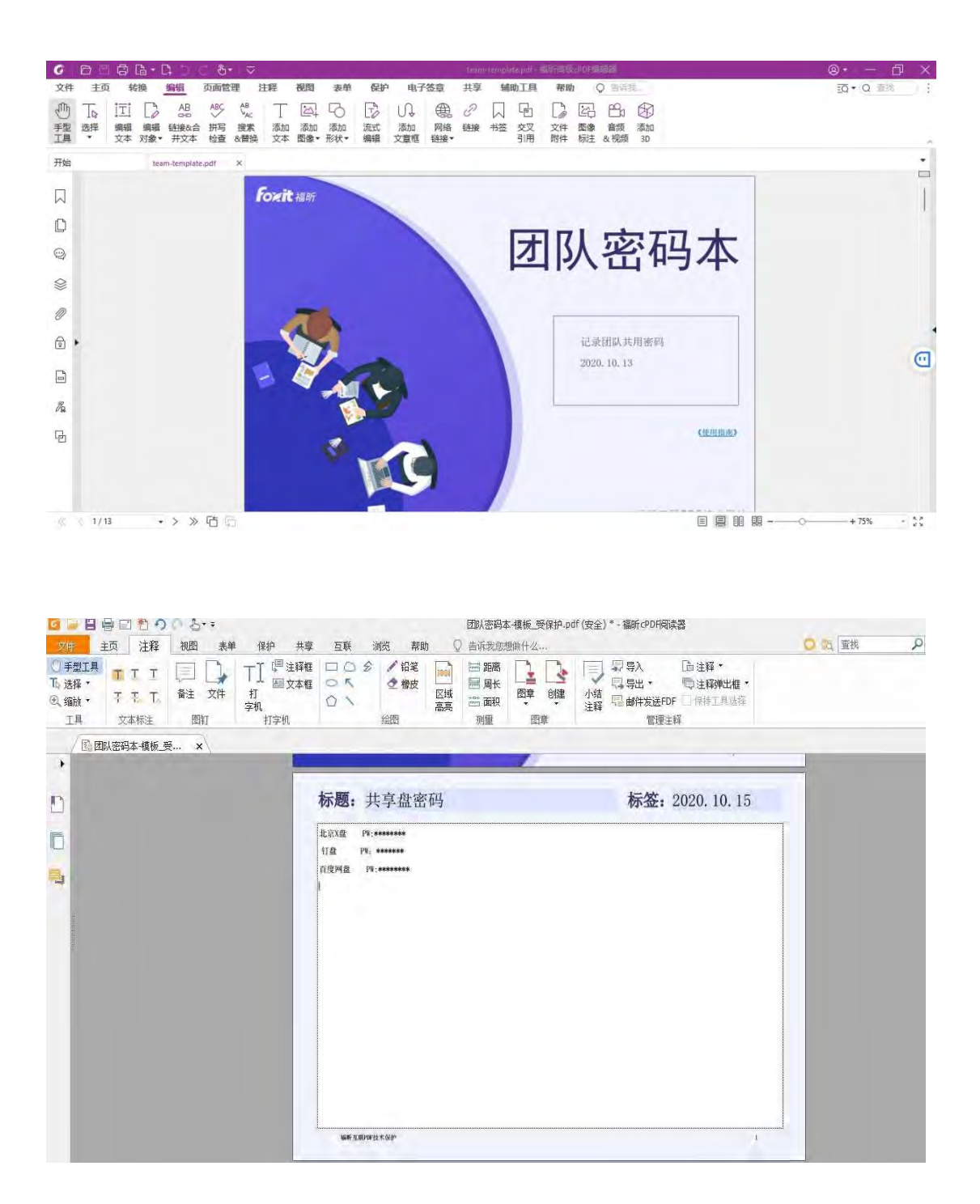

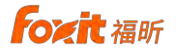

#### 5. 团队共享

#### 5.1 权限设置

专业用户通过福昕互联 PDF 桌面客户端"权限修改"功能,可以将密码本 的某些页或全部授权分享给团队成员,没有授权的用户则查看不了。同时可以 针对不同用户设置不同的权限,例如是否可以打开、可以查看哪些页、是否可 以复制、是否可以编辑、是否可以打印、权限有效期、是否可以离线打开等。

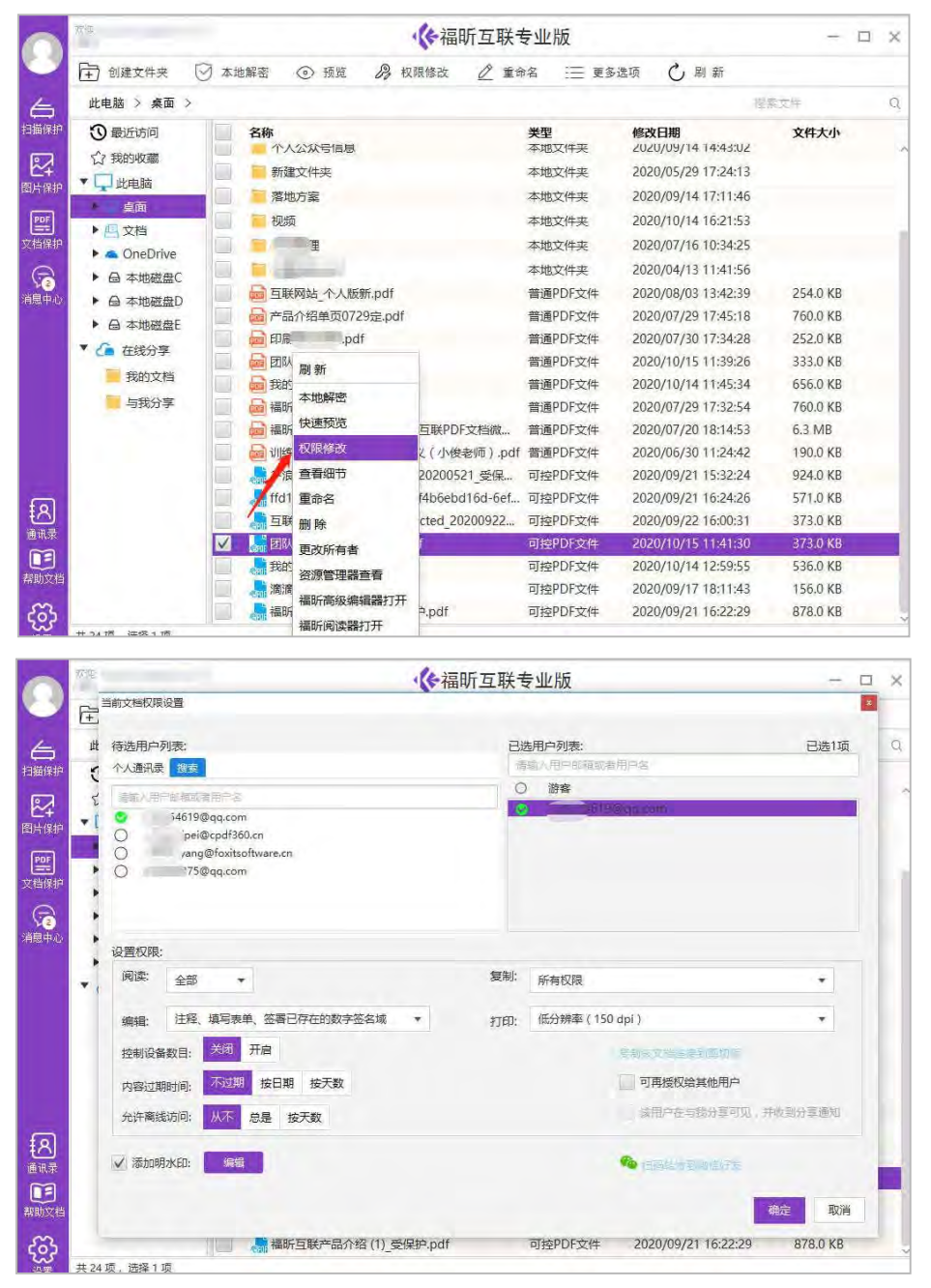

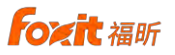

## 5.2 动态水印

可以设置动态水印,可以通过水印标记阅读者、阅读时间等相关信息。

| 文本;                          |                |    |  |
|------------------------------|----------------|----|--|
| 保密文档<br>\$CURREN<br>\$DATE\$ | NTUSER_EMAIL\$ |    |  |
| 动态文本:                        |                | 预览 |  |
| 日期                           |                | -  |  |
| 字体属性;                        |                |    |  |
| sans-seri                    | f              | +  |  |
| 24                           | -              |    |  |
| 不透明度;                        |                |    |  |
| 30                           | *              |    |  |
| 旋转角度                         |                |    |  |
| 45                           | *              |    |  |
| Alter .                      | <b>開</b> た此    |    |  |
| 1991                         | 取消             |    |  |

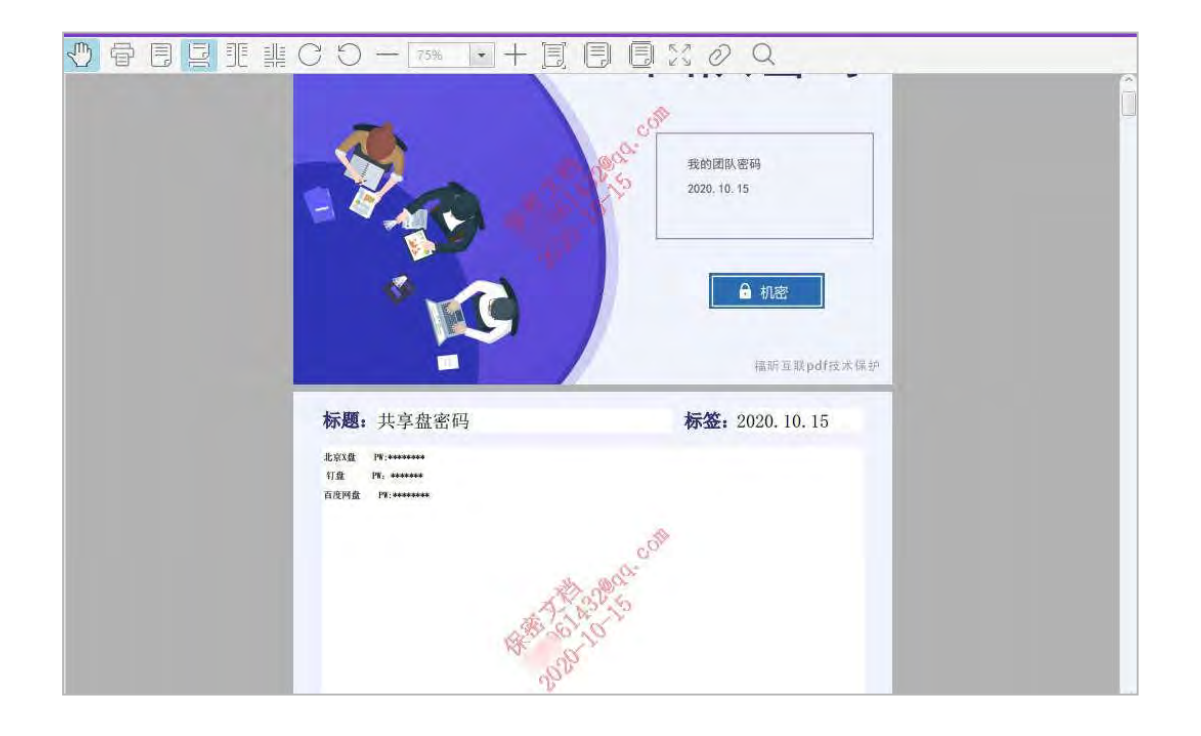

#### 5.3 密码更新

密码有更新时,可以通过平台注册一个新密码本版本,选择本地的新密码 本文档进行注册,平台提供两种方式:一种是原来旧版本仍可用,文档更新至 最新版本;一种是原来旧版本失效,只有更新至新版本才可用。

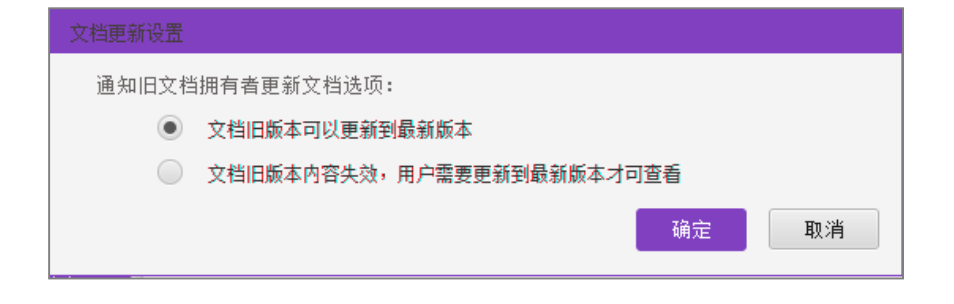

## 5.4 查看授权链

密码本所有者可以通过授权链查阅密码本去向。

| 文档授权链     |         |        |       | ×  |
|-----------|---------|--------|-------|----|
| 当前文档已授权给如 | 下用户/组织/ | (任何人,授 | 权链如下: |    |
| ▼ 文档授权人   | -       | m      |       |    |
| H         | .cn     |        |       |    |
|           |         |        |       |    |
|           |         |        |       |    |
|           |         |        |       |    |
|           |         |        |       |    |
|           |         |        |       |    |
|           |         |        |       | 关闭 |

### 5.5 权限收回

密码本的权限可以随时收回,权限收回后该用户无法继续查看。

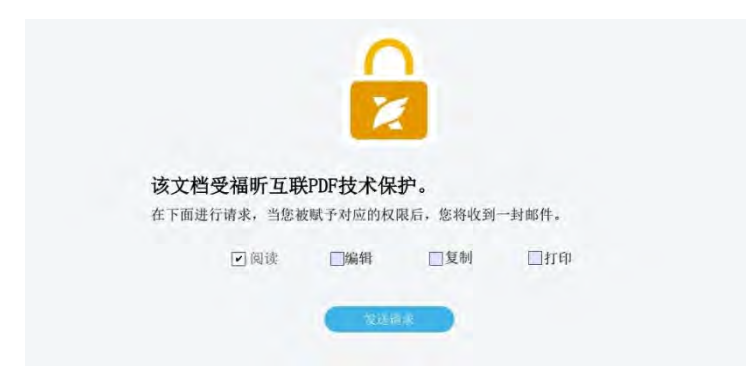

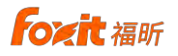

## 6. 软件相关

#### 6.1 与我分享

"与我分享"模块下显示其他用户分享给我的所有文档,按用户名称进行分 文件夹保存,便于查阅。

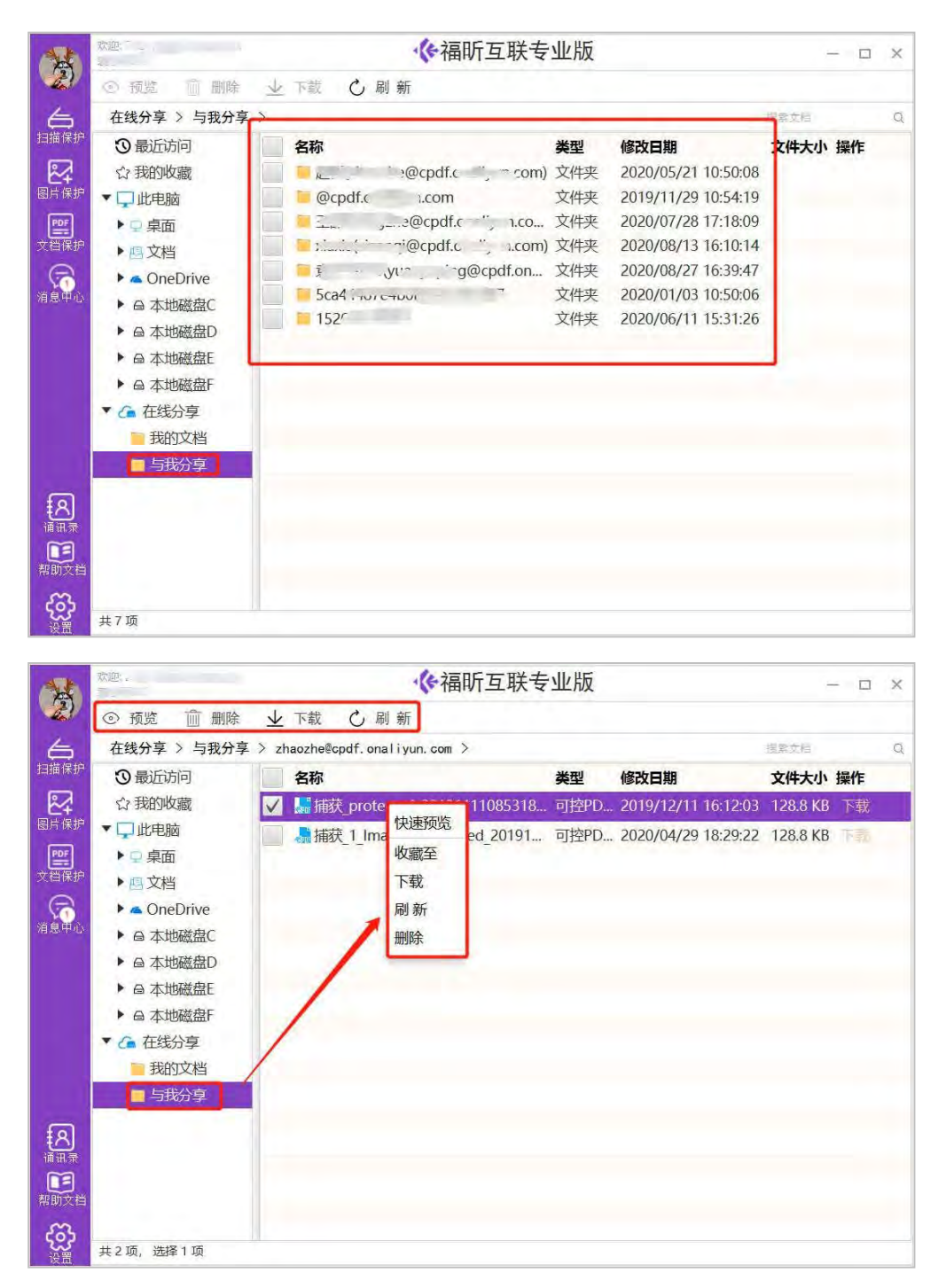

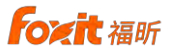

对于与我分享的文档,在右键菜单和顶部菜单栏中提供快速预览、收藏 至、下载、删除等一系列针对文档的操作,帮助我们管理文档。

#### 6.2 消息中心

用户可以在"消息中心"模块查看其他用户请求授权发送的相关请求信息。点击"查看详情"可以查看该请求消息的完整内容,并且有"同意"或 "拒绝"的按钮可以供用户根据实际情况选择操作。同时可以通过关键字对请 求消息进行搜索查询。

|                                                                                 | ◆ 消息中心 | >  |                              |                   |      |      | × |
|---------------------------------------------------------------------------------|--------|----|------------------------------|-------------------|------|------|---|
|                                                                                 | 授权请求   |    |                              |                   |      |      |   |
| 6                                                                               | 申请中    | *  | 搜                            | Ř                 |      |      |   |
| 扫描保护                                                                            | 消息类型   | 内容 |                              | 时间                | 状态   | 操作   | _ |
| 24                                                                              | 授又请求   |    | 向您请求ImagesConvertCDRM_受保护    | . 2020-07-13 15:. | "申请中 | 查看洋情 |   |
| 图片保护                                                                            | 拉权请求   |    | 您请求基于安卓百度地图的定位开发.pdf文件       | . 2020-07-13 15:. | 申请中  | 查看详情 |   |
| PDF                                                                             | 受权请求   |    | 向您请求248922-106_受保护.pdf文件权网   | 艮 2020-07-10 14:. | 申请中  | 查看详情 |   |
| 文档保护                                                                            | 授权请求   |    | 可您请求丑狗_protected_20200701061 | . 2020-07-01 15:. | 申请中  | 查看详情 |   |
| (1)<br>消息中心                                                                     |        |    |                              |                   |      |      |   |
| <u> 名</u> 通讯录                                                                   |        |    |                              |                   |      |      |   |
| <b>正</b><br>帮助文档                                                                |        |    |                              |                   |      |      |   |
| ()<br>()<br>()<br>()<br>()<br>()<br>()<br>()<br>()<br>()<br>()<br>()<br>()<br>( |        |    |                              |                   |      |      |   |

| 请中 •                    |            | 捜索                    |                       |       |    |
|-------------------------|------------|-----------------------|-----------------------|-------|----|
| <b>息类型内容</b><br>权请求 支宇平 | 233向您请求Ima | gesConvertCDRM.pdf文件  | 时间<br>2020-08-24 17:1 | 状态 操作 | 洋橋 |
|                         | · ()· 查看详情 |                       |                       | ×     |    |
|                         | 清末用户       | 10000                 |                       | /     |    |
|                         | 儒求用户部籍。    | apd can               |                       |       |    |
|                         | 请求文档:      | ImagesConvertCORM pdf |                       |       |    |
|                         | 请求文件大小:    | 0. OKB                |                       |       |    |
|                         | 请求日期       | 2020-08-24 17:19:04   |                       |       |    |
|                         | 靖求权限       | 國連股際                  |                       |       |    |
|                         | 秋志:        | 申请中                   |                       |       |    |
|                         |            | 77,03                 | 同意 拒绝                 |       |    |
|                         |            |                       |                       |       |    |

foxit 福昕

#### 6.3 个人中心

"个人中心"主要是展示和修改用户个人信息,提供修改头像,修改密码, 安装授权文件,购买授权文件,试用期七天、清除登录信息、绑定手机号等操作。"安 装授权文件"可以输入授权码进行授权绑定,用户可以在线购买授权,可以免费 试用 7 天,还可以绑定第三方帐号的 QQ 或微信,绑定后在登录页面就可以使用 第三方帐号进行登录。修改完成后点击下方的保存按钮即可,如果是修改密码则 会跳到登录页面引导用户重新登录。个人中心还可以清除登录信息和退出登录、注 销帐号。

| 个人信息 |                 |                                                                                                    |        |
|------|-----------------|----------------------------------------------------------------------------------------------------|--------|
| 姓 名  |                 |                                                                                                    |        |
| 邮箱   | -               | and the second second se |        |
| 手机号码 | 绑定手机            | <b>4</b>                                                                                                    | F      |
| 自我介绍 | wu              |                                                                                                    | 修改头像   |
|      |                 |                                                                                                    | 清除登录信息 |
| 修改密码 |                 |                                                                                                    | 安装授权码  |
| 当前密码 |                 | <b>~</b>                                                                                                    | 购买授权码  |
|      |                 |                                                                                                    | 免费试用7天 |
| 新密码  | 清輸入新密           |                                                                                                    | 退出登录   |
| 确认密码 | 直有當時情:<br>南次輸入密 |                                                                                                    |        |
| 绑定帐号 | (2)(3)(4)(2)(1) | 第1年,二十月子口が注(k)(4)(1w0結石(14)(5))                                                                                                    |        |
| 未绑   | 定QQ             | 绑定QQ即可通过QQ号快速登录                                                                                                    | 点击绑定   |
| 未绑   | 定微信             | 绑定微信即可通过微信号快速登录                                                                                                    | 点击绑定   |
|      | _               |                                                                                                    |        |

#### 注销帐号

帐号注销只可在 Web 端进行操作,点击"确定"进入 Web 端,登录平台进入"个人资料"进行注销。

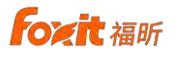

| 您的帐号<br>译 端。                              | 可以登录平台Web端注销。请点击"确                    | 症"进入Web<br>旋    取消 |
|-------------------------------------------|---------------------------------------|--------------------|
|                                           | 1                                     | 清除登录信息             |
| प्रचरत्व                                  |                                       | 安装授权码              |
| 旅商                                        | ~                                     | 购买授权码              |
|                                           |                                       | 免费试用7天             |
| 369 · · · · · · · · · · · · · · · · · · · | 新商码 😽                                 | 退出登录               |
| (密码 再次)<br>一<br>密码第8                      | 人至了 ↓<br>16位 数字 大小写字母及持续符号(1-8键监符号)组成 |                    |
| 账号                                        |                                       |                    |
| 未绑定QQ                                     | 绑定QQ即可通过QQ号快速登录                       | 吊击绑定               |

#### 6.4 通讯录

用户可以通过"通讯录"添加群组和其他人员,方便对文档授权的时候快速

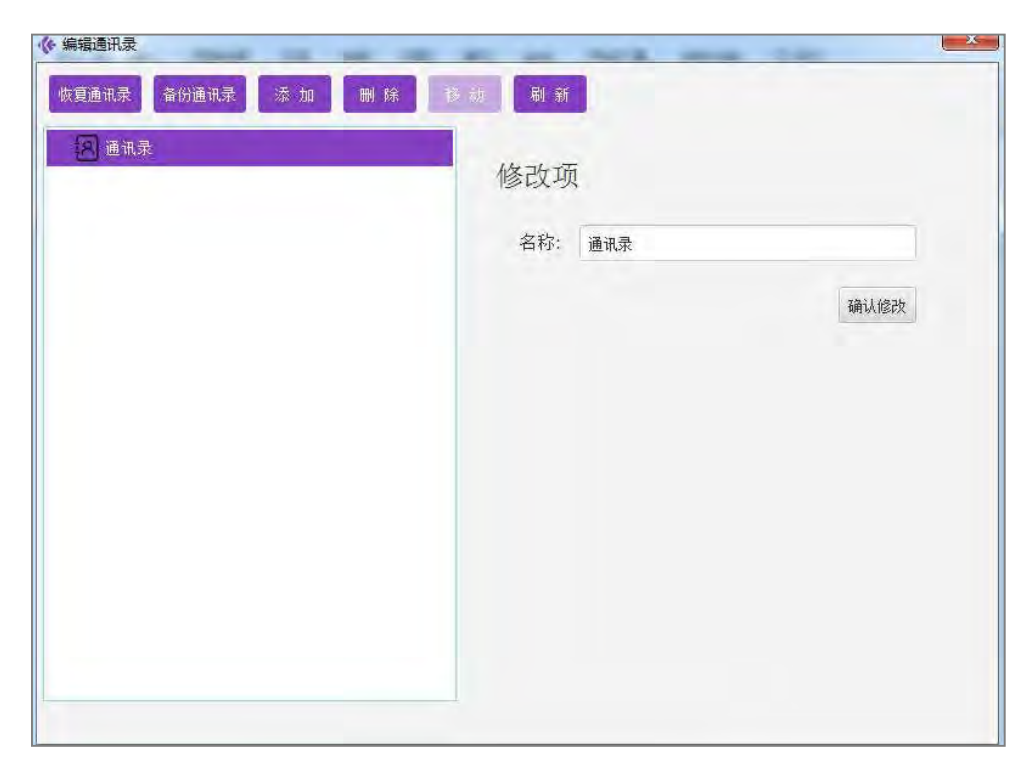

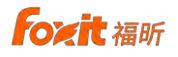

调用,支持添加手机号或者邮箱。

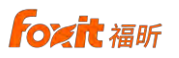

在通讯录编辑界面中,点击根节点"通讯录",可以修改通讯录的名字。

| 编辑通讯录             |           | 3   |
|-------------------|-----------|-----|
| 恢复通讯录 备份通讯录 添 加 删 | 1 除 移动 刷新 |     |
| ▶ 🛞 通讯录           | 修改项       |     |
|                   | 名称: 通讯录   |     |
|                   | 确ì        | 人修改 |
|                   |           |     |
|                   |           |     |
|                   |           |     |
|                   |           |     |
|                   |           |     |
|                   |           |     |

在通讯录编辑界面中,点击上面功能菜单中的"添加",选中"添加分组",即可完 6.成组的添加。

| 添加分组 | 添加个人<br>- | 批重添加 |  |
|------|-----------|------|--|
| 名称:  |           |      |  |
|      |           |      |  |

选中添加的分组,点击上面功能菜单中的"添加",选择"添加个人",即可完成组下面成员的添加。

For it 福昕

#### 6.5 设置

"软件设置"模块可以更改本软件的一些设置,有"开机自动启动软件"、 "自动登录"、"记住密码";还可以设置本软件的显示字号,默认为正常(100%), 您可以修改为中等(125%)或者较大(150%);还可以选择文件下载的默认位 置;本地 PDF 文档加密保护提供两种保存格式,缺省的是"受保护.PDF",也可 以选择".cPDF"后缀;还可以选择是否保留原始文件,默认选择的是"是",即 文件在加密和解密时保留原始文件,也可以选择"否"不保留原始文件;还可以 选择文件下载的默认位置;选择 PDF 保存格式;还可以设置预览时的 PDF 阅读 器,默认选择内置 PDF 阅读器,您可以修改为其他 PDF 阅读器。

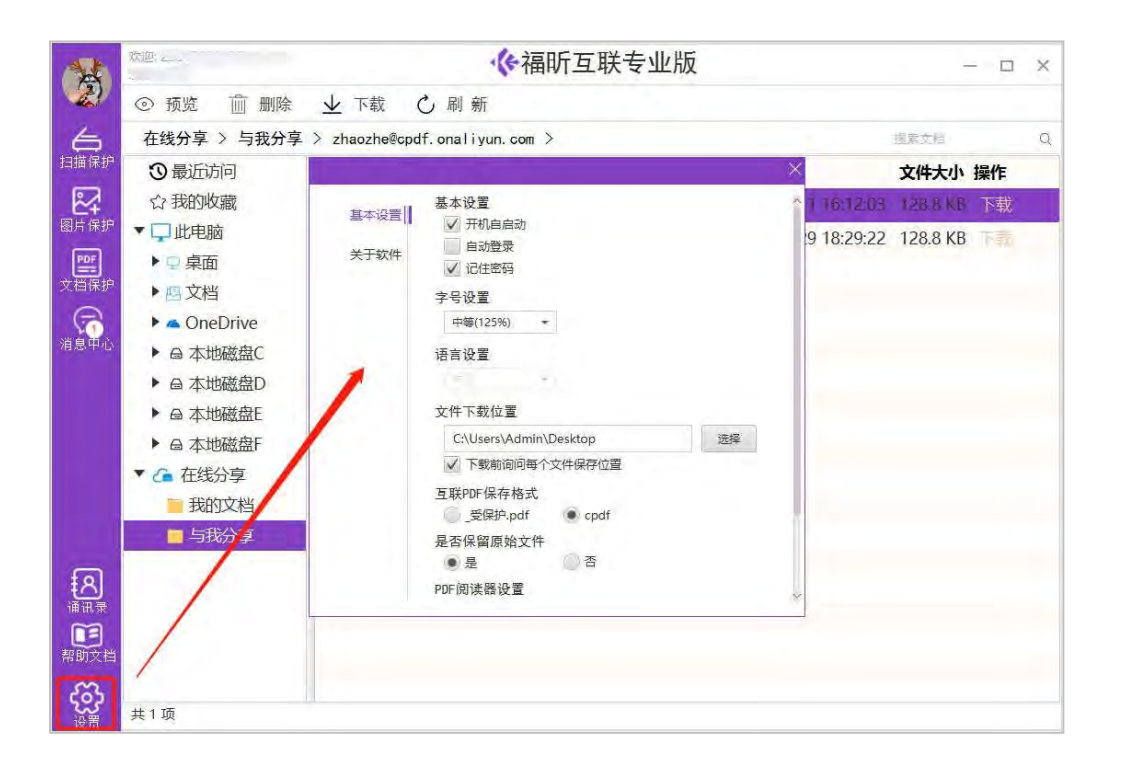

"关于软件"中可以查看本软件的版本信息,还可以进行检查更新。如果本 软件有新的版本发布更新,您可以点击"检查更新"按钮去下载新的安装包进行 更新升级。

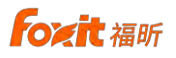

注:关于客户端软件详细操作,请参见《互联 PDF 文档 PC 客户端专业版用户 手册》。

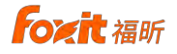

## 四、附录

#### 1. 名词解释

#### 版式文档

版式文档格式是版面呈现效果固定的电子文档格式,版式文档的呈现与设备无 关,在各种设备上阅读、打印或印刷时,其版面的呈现结果都是一致的。版式文 档主要应用于成文后文件的发布、传播和存档。

版式文档的特点是版面固定、不跑版,即所见即所得,使电子文档在使用过程中,呈现效果不因软硬件环境、操作者的变化而变化,在版式、版面、字体、字号等方面与 纸质文件保持完全一致。版式文档格式的特点使它成为电子文档发布、数字化信息传播和存档的理想文档格式。

目前世界上运用最广泛的一种版式文档格式是 PDF 格式。越来越多企业核 心文档在阶段结果或最终结果的时候,通常都是使用 PDF 格式来进行发布、分享和 存档。如:财务报表、销售合同、人事薪酬、法律文件、设计文档、产品架构、供应商资 料、生产资料清单等。

#### 可控文档

可控文档特指福昕互联版式 PDF 文档,通过互联版式文档的权限可控特性 可以保证流转的文档得到系统有效的保护;在安全性得到保证的前提下,又因为 版式文档的体积小、跨平台支持等特征,使得 PDF 传输、存储、阅读都非常的 便利,使得流转文档利用效率大大的提高。

可控文档借出去以后,可以通过互联机制控制可使用人员(身份识别)的范围、可使用时间(到什么时间)的范围、可查阅内容(哪些页面)的范围等,达到既方便用户、又防止扩散的目的。

#### 2. 相关产品和方案

#### 互联 PDF 文档产品家族

- ◆ 互联 PDF 文档 web 客户端
- ◆ 互联 PDF 文档 PC 客户端个人版
- ◆ 互联 PDF 文档 PC 客户端企业版
- ◆ 互联 PDF 文档 PC 客户端专业版
- ◆ 互联 PDF 文档微信小程序
- ◆ 互联 PDF 文档桌面编辑器
- ◆ 互联 PDF 文档桌面阅读器
- ◆ 互联 PDF 文档移动端阅读器(苹果、安卓)

**Foyit** 福昕

◆ 互联 PDF 文档在线阅读器

#### 企业内部文档安全共享解决方案

- ◆ 内部数字档案室可远程借阅、限时收回解决方案
- ◆ 企业内部培训资料安全共享解决方案
- ◆ 会员制互动数字图书馆解决方案
- ◆ 法院电子卷宗可控借阅、灵活授权解决方案
- ◆ 纸质文档电子化一键保护、可控流转解决方案
- ◆ 通过微信发文件而确保不可外传、可以收回的解决方案

企业外部文档可控流转解决方案

- ◆ 外发文档可限人、可限时、可收回解决方案
- ◆ 项目共用电子文档防外泄、到期可收回解决方案
- ◆ 收费报告、内参发布可定人、可限时、方便互动解决方案
- ◆ 行业收费电子书防盗版、可更新解决方案
- ◆ 在外面打印标书不留痕迹、确保安全的解决方案

#### 个人重要文档保密存储解决方案

- ◆ 个人私密照片保密存储、防止泄露解决方案
- ◆ 纸质文档电子化一键保护、可控流转解决方案 ©福建福昕软件开发股份有限公司版权所有,保留一切权利

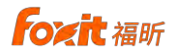

## 五、联系我们

如果您需要了解更多信息或对我们的产品有任何疑问,请随时联系我们, 我们将竭诚为您服务。

◆ 福建福昕软件开发股份有限公司

地址:北京市海淀区花园东路11号泰兴大厦4层401

电话: 010-50951668

邮箱: cpdfsupport@foxitsoftware.cn

传真: 010-50951666

邮编: 100098

◆ 访问福昕官网: <u>https://www.foxitsoftware.cn</u>

◆ 关注福昕公众号"福昕互联"